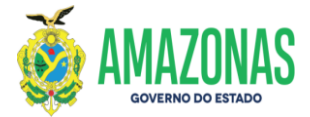

| SETOR      | DEFIN             |            | VERSÃO    |         | 00       |                  | DATA M    |  | AIO/2022 |
|------------|-------------------|------------|-----------|---------|----------|------------------|-----------|--|----------|
| SUBSISTEMA | EXEFIN            | SUBMENU DO |           | DOCU    | MENTO    | CÓD. D.<br>TRANS | A<br>AÇÃO |  |          |
| TRANSACÃO  | EXEFIN - DOCUMENT | 0 - PD     | V2 - Prog | gramaçã | o de Des | embolso          |           |  |          |

- 1. OBJETIVO: Permitir o processo de pagamento de (GPS/DARF) sem código de barras.
- 2. OPERACIONALIZAÇÃO: Seleção da transação EXEFIN a partir do submenu DOCUMENTO PDV2, ou no campo **Acesso Rápido** (figura abaixo):

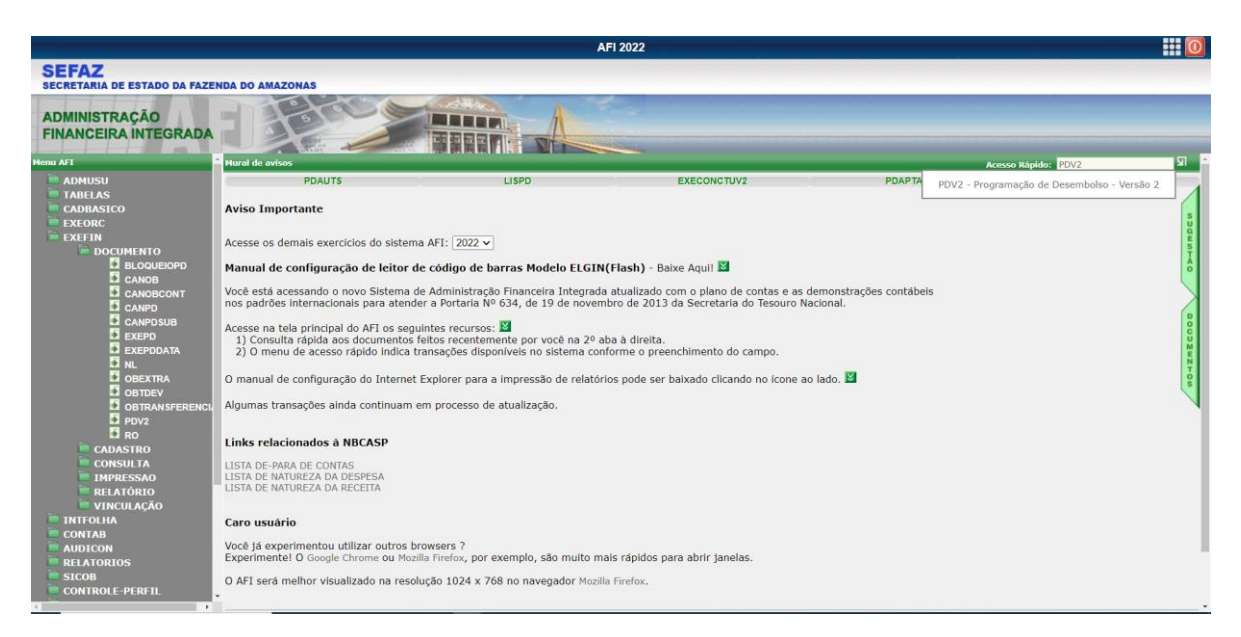

- 3. A transação se apresenta conforme figura abaixo:
- a) Lançar NL do principal (pode ser apenas de juros, ou multa, ou outras entidades).

| DADOS INICIAIS                                                                    |                                                                                                    |                                                                                               |                                                  |                            |                                  |                                          |
|-----------------------------------------------------------------------------------|----------------------------------------------------------------------------------------------------|-----------------------------------------------------------------------------------------------|--------------------------------------------------|----------------------------|----------------------------------|------------------------------------------|
| ATENÇÃO:<br>Existem OBs com a si<br>Favor regularizar a si<br>As pendências devem | ua unidade gestora como favore<br>tuação destas OBs para que a su<br>o ser consultadas nas transações | cida que estão <b>SEM RO ASSOC</b><br>la unidade gestora não seja bloc<br>RO / ASSINADIGITAL. | IADA ou COM PENDÊNC<br>queada para geração de PC | A DE ASSIN<br>s. O prazo é | ATURA DA RO.<br>de 2 dias úteis. | DADOS EXECUÇÃO<br>EXECUÇÃO   SALDO EVENT |
| 🗌 Regularização de j                                                              | pendência financeira                                                                                  |                                                                                               |                                                  |                            |                                  | O valor da NL é R\$<br>67.557.45         |
| Data Emissão                                                                      | 06/05/2022                                                                                            |                                                                                               |                                                  |                            |                                  |                                          |
| JG Favorecida                                                                     | 018502-AGÊNCIA DE DESENV                                                                              | OLVIMENTO SUSTENTÁVEL DO                                                                      | AMAZONAS                                         | $\sim$                     |                                  | Pa's incluidas R\$ 0,00                  |
| Sestão Favorecida                                                                 | 00005 - EMPRESAS                                                                                      |                                                                                               |                                                  | $\sim$                     |                                  | Saldo é de R\$ 67.557,45                 |
| Número da NL                                                                      | 2022NL0000015 Fonte: 016                                                                              | 500000                                                                                        |                                                  |                            |                                  |                                          |
| JG Financeira                                                                     | 014102 - SECRETARIA DE EST                                                                            | rado da fazenda - sefaz cen                                                                   | TRALIZADORA                                      | $\sim$                     |                                  |                                          |
| Sestão Financeira                                                                 | 00001 - ADMINISTRACAO DIF                                                                             | RETA                                                                                          |                                                  | $\sim$                     |                                  |                                          |
| omicílio Origem                                                                   | LIMITE DE SAQUE - BRADESC                                                                             | 0                                                                                             |                                                  | $\sim$                     |                                  |                                          |
| Fipo Documento                                                                    | 530357 - Pagamento INSS En                                                                            | cargos Empregador (Líquido)                                                                   |                                                  | ~                          |                                  |                                          |
| CORPO PD                                                                          |                                                                                                    |                                                                                               |                                                  |                            |                                  |                                          |
| Credor                                                                            | 29979036001031 Q INS                                                                                  | TITUTO NACIONAL DE SEGU                                                                       | RIDADE SOCIAL / INSS                             |                            |                                  |                                          |
| Domicílio Destino                                                                 | 237-03739-NAAGENCIA                                                                                   |                                                                                               | ,                                                | ~                          |                                  |                                          |
| Processo E-Compras                                                                | FOLHA DE PAGAMENTO                                                                                    |                                                                                               |                                                  |                            |                                  |                                          |
| Processo Pagamento                                                                |                                                                                                    |                                                                                               |                                                  |                            |                                  |                                          |
| inalidade                                                                         | Pagamento da NL nº 2022NLO                                                                            | 000015                                                                                        |                                                  |                            |                                  |                                          |
| ripo de Pagamento                                                                 |                                                                                                    |                                                                                               | ~                                                | 🗌 Travar                   | //<br>Documento                  |                                          |
|                                                                                   |                                                                                                    |                                                                                               |                                                  |                            |                                  |                                          |
| Evento                                                                            | Inscrição                                                                                             | Classificação                                                                                 | Fonte                                            |                            | Valor                            |                                          |
| 530357                                                                            | 2022NE0000029                                                                                         | 3122101000000                                                                                 | 01600000                                         |                            | 67.403,64                        |                                          |

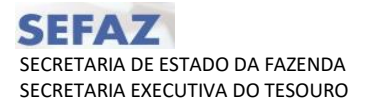

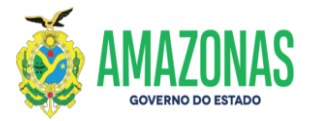

| 4. C | Clicar | no cam | po Tip | oo de | Pagam | ento |
|------|--------|--------|--------|-------|-------|------|
|------|--------|--------|--------|-------|-------|------|

| DV2 - Google Chrome                             |                                                                                                    | - L                            |
|-------------------------------------------------|----------------------------------------------------------------------------------------------------|--------------------------------|
| sistemas.sefaz.am.gov.br/AfiTre2022_153956/Pdv2 | 2.do                                                                                                    |                                |
| do exercício: 2022                              | Usuário: 77453816220-GUSTAVO FARACHE OLIVEIRA Aplicação: AfiTre2022                                                                                                    | Data do servidor: 06/05/2022 I |
|                                                 | Sincluir PAlterar Stexuluir Limpar 🐣 Impri, Q. Proc. Voltar 🕅 Cate. 🤇 Aiuda                                                                                                    |                                |
|                                                 |                                                                                                    |                                |
| EXEFI                                           | N - DOCUMENTO - PDV2 - Osman                                                                                                    |                                |
| DAD                                             | OS INICIAIS                                                                                                    |                                |
| ATT<br>Exit<br>Fav<br>As                        | ENCÃO:<br>SEM OBS com a sua unidade gestora como favorecida que estão SEM RO ASSOCIADA ou COM PENDÊNCIA DE ASSINATURA DA RO.<br>or regularizar a situação detas OBS para que a sua unidade gestora não seja bloqueada para geração de PDs. O prazo é de 2 dias úteis,<br>processentemportante de consultadas nas transações RO ASSINATURA.                                                                                                  | ros                            |
|                                                 | Regularização de pendência financeira 0 valor da NL é R\$<br>62,552,45                                                                                                    |                                |
| Data                                            | a Emissão 06/05/2022 Dete inducidar PÉ 0.00                                                                                                    |                                |
| UG                                              | Favorecida 018502-AGÊNCIA DE DESENVOLVIMENTO SUSTENTÁVEL DO AMAZONAS V                                                                                                    |                                |
| Ges                                             | tão Favorecida 00005 - EMPRESAS V Saldo é de R\$ 67.557,45                                                                                                    |                                |
| Nún                                             | nero de NL 2022NL0000015 Fonte: 01600000                                                                                                    |                                |
| UG                                              | Financeira 014102 - SECRETARIA DE ESTADO DA FAZENDA - SEFAZ CENTRALIZADORA V                                                                                                    |                                |
| Ges                                             | tāo Financeira 00001 - ADMINISTRACAO DIRETA 🗸                                                                                                    |                                |
| Don                                             | nicilio Origem LIMITE DE SAQUE - BRADESCO Y                                                                                                    |                                |
| Tipo                                            | Documento 530357 - Pagamento INSS Encargos Empregador (Líquido)                                                                                                    |                                |
|                                                 | 80 PD                                                                                                    |                                |
| Cree                                            | dor 29979036001031 🔮 INSTITUTO NACIONAL DE SEGURIDADE SOCIAL / INSS                                                                                                    |                                |
| Don                                             | nicilio Destino 237-03739-NAAGENCIA 🗸                                                                                                    |                                |
| Pro                                             | cesso E-Compras FOLHA DE PAGAMENTO                                                                                                    |                                |
| Pro                                             | cesso Pagamento                                                                                                    |                                |
| Fina                                            | Pagamento da NL nº 2022NL0000015                                                                                                    |                                |
| Tipo                                            | o de Pagamento 💛 🗌 Travar Documento                                                                                                    |                                |
|                                                 | Evento         PAGAMENTO DE FORNECEDOR         Fonte         Valor           \$38357         PACAMENTO COM CÓDICO DE BARRAS         01600000         67.403,64           DOCUMENTO DE ARRECICÃO IOL (AL COM ID)         DOCUMENTO DE ARRECICÃO IOLO DE BARRAS         01600000         67.403,64           DOCUMENTO DE ARRECICÃO DE CÓDICO DE BARRAS         DOCUMENTO DE ARRECICÃO DE CÓDICO DE BARRAS         01600000         67.403,64 |                                |
| RES                                             | UNO C                                                                                                    |                                |
|                                                 |                                                                                                    |                                |
|                                                 |                                                                                                    |                                |
|                                                 |                                                                                                    |                                |
|                                                 |                                                                                                    |                                |

5. Informar os campos da tela da GPS/DARF na seguinte sequência: Código de Pagamento, competência e identificador (CNPJ ou CPF), em seguida a data de vencimento.

| V2 - Google Chrome                                                                                                    |                                                                                                    |                                                                                                    | - 0                              |
|----------------------------------------------------------------------------------------------------|----------------------------------------------------------------------------------------------------|----------------------------------------------------------------------------------------------------|----------------------------------|
| istemas.sefaz.am.gov.br/AfiTre2022_153956/Pdv2.do                                                                                                    |                                                                                                    |                                                                                                    |                                  |
| do exercício: 2022                                                                                                    | Usuário: 77453816220-GUSTAVO FARACHE OLIVETRA                                                                                                    | Aplicação: AfiTre2022                                                                                                    | Data do servidor: 06/05/2022 11: |
| EXEFIN - DOCUMEN<br>DADOS INICIAIS<br>ATLINCAG<br>ENCOMPACTOR<br>As pendências de<br>Contraste<br>Data Emissión<br>UG Favorecida<br>Gestão Favorecida<br>Rúmero de NL | POV2 - Osman     sua unidade gestora como favoracida que estão SEM RO ASSOCIADA ou Co     sua unidade gestora como favoracida que estão SEM RO ASSOCIADA ou Co     sua unidade gestora como favoracida que estão SEM RO ASSOCIADA ou Co     sua unidade gestora como favoracida que estão SEM RO ASSOCIADA ou Co     sua unidade gestora como favoracida que estão SEM RO ASSOCIADA ou Co     sua unidade gestora como favoracida que estão SEM RO ASSOCIADA ou Co     sua unidade gestora como favoracida que estão SEM RO ASSOCIADA ou Co     sua unidade gestora como favoracida que estão SEM RO ASSOCIADA ou Co     sua unidade gestora como favoracida que estão SEM RO ASSOCIADA ou Co     sua unidade gestora como favoracida que estão SEM RO ASSOCIADA ou Co     sua unidade gestora como favoracida que estão SEM RO ASSOCIADA ou Co     sua unidade gestora como favoracida que estão     sua unidade gestora como favoracida que estão     sua unidade gestoracida que estão     sua unidade gestoracida que estão     sua unidade gestoracida que estão     sua unidade gestoracida que estão     sua unidade gestoracida que estão     sua unidade gestoracida que estão     sua unidade gestoracida que estão     sua u | M PENDÊNCIA DE ASSINATURA DA RO.<br>geração de PDs. O prazo é de 2 días úteis.<br>SICUÇÃO 1 SALDO EVER<br>Valor da H. & 8 \$<br>67.557,45<br>Lididas R\$ 0,00<br>4. COMPETÊNCIA | rros                             |
| UG Financeira<br>Gestão Financeir<br>Domicilio Origem<br>Tipo Documento<br>Conteco Iroj                                                                               | PROVIDENCIA SOCIAL - GUIA DA PREVIDÊNCIA SOCIAL - GPS     1. NOME OU RAZÃO SOCIAL FORE/ENDEREÇO     2. VENCIMENTO     2. VENCIMENTO                                                                                                    | 6. IDENTIFICADOR                                                                                                    |                                  |
| Finalidade                                                                                                    | ATENÇAC:     ATENÇAC:      | 10.<br>11. TOTAL 67.403,64<br>Salvar GPS Cancelar                                                                                                    |                                  |
| Tipo de Pagamen                                                                                                    | с Inscrição Classificação<br>to Inscrição 3122101000000 0:                                                                                                    | Fonte Valor<br>600000 67.403.64                                                                                                    |                                  |

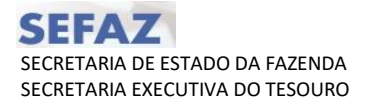

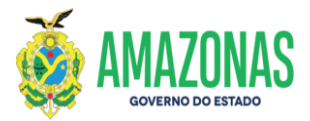

6. Após preenchimento dos campos da tela clicar em salvar GPS/DARF.

| PDV2 - Google Chrome                       |                                                                                                |                                                                                                    |                                                                               | - 🗆 X                                 |
|--------------------------------------------|------------------------------------------------------------------------------------------------|----------------------------------------------------------------------------------------------------|-------------------------------------------------------------------------------|---------------------------------------|
| sistemas.sefaz.am.gov.br/AfiTre2022_153956 | i/Pdv2.do                                                                                      |                                                                                                    |                                                                               | ଭ                                     |
| Ano do exercício: 2022                     |                                                                                                | suário: 77453816220-GUSTAVO FARACHE OLIVEIRA                                                                                                    | Aplicação: AfiTre2022<br>Q Proc. Voltar 📓 Calc. (?) Ajuda                     | Data do servidor: 06/05/2022 11:50 AM |
| Ð                                          | XEFIN - DOCUMENTO - PDV2                                                                       | - Osman                                                                                                    |                                                                               |                                       |
|                                            | DADOS INICIAIS                                                                                 |                                                                                                    |                                                                               |                                       |
|                                            | ATENÇÃO:<br>Existem OBs com a sua un<br>Favor regularizar a situaçã<br>As pendências devem ser | idade gestora como favorecida que estão SEM RO ASSOCIADA ou CON<br>o destas OBs para que a sua unidade gestora não seja bloqueada para g<br>consultadas nas transações RO / ASSINADIGITAL.                                                                                                    | I PENDÊNCIA DE ASSINATURA DA RO.<br>eração de PDS. O prazo é de 2 días úteis. | XECUÇÃO<br>ÃO I SALDO EVENTOS         |
|                                            | Regularização de pende                                                                         | incla financeira                                                                                                    | 0 valo<br>67.55                                                               | r da NL é RS<br>7,45                  |
|                                            | UG Favorecida 0                                                                                | MINISTÉRIO DA PREVIDÊNCIA SOCIAL - MPS                                                                                                    | 3. CÓDIGO DE PAGAMENTO 2119                                                   | cluídas R\$ 0,00                      |
|                                            | Gestão Favorecida 0                                                                            | INSTITUTO NACIONAL DO SEGURO SOCIAL - INSS<br>SECRETARIA DA RECEITA PREVIDENCIÁRIA - SRP                                                                                                    | 4. COMPETÊNCIA 01/2022                                                        | t de R\$ 67.557,45                    |
|                                            | Número da NL 2(<br>UG Financeira 0                                                             | GUIA DA PREVIDÊNCIA SOCIAL - GPS                                                                                                    | 6. IDENTIFICADOR 05867581000187                                               |                                       |
|                                            | Gestão Financeira 0                                                                            | 1. NOME OU RAZÃO SOCIAL/FONE/ENDEREÇO                                                                                                    | 6. VALOR DO INSS 67.403,64                                                    |                                       |
|                                            | Domicílio Origem                                                                               |                                                                                                    | 7. MULTA 0,00                                                                 |                                       |
|                                            | Tipo Documento 5                                                                               |                                                                                                    | 8, JUROS 0,00                                                                 |                                       |
|                                            | CORPO PD                                                                                       | 2. VENCIMENTO<br>30/05/2022                                                                                                    | 9. NL MULTA                                                                   |                                       |
|                                            | Credor 21                                                                                      | ATENÇAO:                                                                                                    | 10.                                                                           |                                       |
|                                            | Processo E-Compras FC Processo Pagamento                                                       | É vedada a utilização de GPS para recolhimento de receita de valor inferior ao<br>estipulado em Resolução publicada pelo INSS. A receita que resultar valor inferior<br>deverá ser adicionada à contribuição ou importância correspondente nos meses<br>subsequentes, até que o total seja igual ou superior ao valor mínimo fixado. | 11. TOTAL 67.403,64                                                           |                                       |
|                                            | Finalidade                                                                                     |                                                                                                    | Salvar GPS Cancelar                                                           |                                       |
|                                            | Tipo de Pagamento G                                                                            |                                                                                                    | 1                                                                             |                                       |
|                                            | Evento                                                                                         | Inscrição Classificação I                                                                                                    | Fonte Valor                                                                   |                                       |
|                                            | 530357                                                                                         | 2022NE0000029 3122101000000 01                                                                                                    | 600000 67.403,64                                                              |                                       |
|                                            | [managements]                                                                                  |                                                                                                    |                                                                               |                                       |
|                                            | 10050040                                                                                       |                                                                                                    |                                                                               |                                       |
|                                            |                                                                                                |                                                                                                    |                                                                               |                                       |
|                                            |                                                                                                |                                                                                                    |                                                                               |                                       |
|                                            |                                                                                                |                                                                                                    |                                                                               |                                       |

7. Clicar no Botão Salvar para Execução.

| PDV2 - Google Chrome                 |                                                                                                    | - 0                              |
|--------------------------------------|----------------------------------------------------------------------------------------------------|----------------------------------|
| sistemas.sefaz.am.gov.br/AfiTre2022_ | 153956/Pdv2.do                                                                                                    |                                  |
| io do exercício: 2022                | Usuário: 77453816220-GUSTAVO FARACHE OLIVEIRA Aplicação: AfiTre2022                                                                                                    | Data do servidor: 06/05/2022 11: |
|                                      | Dincluir Di Atterar Chexuluir Limpar Di Immri, Carpere Dividear 🖬 Cale. 🤇 Asuda                                                                                                    |                                  |
|                                      |                                                                                                    |                                  |
|                                      | EXEFIN - DOCUMENTO - PDV2 - Osman                                                                                                    |                                  |
|                                      | DADOS INICIAIS                                                                                                    |                                  |
|                                      | ATENÇÃO:<br>Existem OBS com a sua unidada gastora como favoracida que astão SEM DO ASSOCIADA qui COM DENDÊNCIA DE ASSINATURA DA DO                                                                                                    |                                  |
|                                      | Exacem objection a situação destas OBs para que a sua unidede gestora não seja bioqueada para geração de PDs. O prazo é de 2 días úteis.<br>Favor regularizar a situação destas OBs para que a sua unidede gestora não seja bioqueada para geração de PDs. O prazo é de 2 días úteis.                                                                                                    | SALDO EVENTOS                    |
|                                      | As pendencias devem ser consultadas nas transações RO / ASSINADIGITAL.                                                                                                    | é 85                             |
|                                      | Regularização de pendência financeira 67.557,45                                                                                                    |                                  |
|                                      | Data Emissão 06/05/2021 Pd's incluídas                                                                                                    | R\$ 0,00                         |
|                                      | Costi Supported UDSUCARSINGLA DE DESENVOLVIMENTO SUSTENTAVEL DO AMAZONAS.                                                                                                    | 67.557,45                        |
|                                      | Verder revolution over a character of control of the control of the control of th |                                  |
|                                      | United of the 20/22mu0000015 Fonte 01000000  US fonte 01000000  Sector 2010 Control 1000000  Sector 2010 Control 10000000  Sector 2010 Control 10000000  Sector 2010 Control 10000000  Sector 2010 Control 10000000  Sector 2010 Control 10000000  Sector 2010 Control 10000000  Sector 2010 Control 10000000  Sector 2010 Control 10000000  Sector 2010 Control 10000000 Sector 2010 Control 10000000 Sector 2010 Control 10000000 Sector 2010 Control 10000000 Sector 2010 Control 10000000 Sector 2010 Control 10000000 Sector 2010 Control 10000000 Sector 2010 Control 10000000 Sector 2010 Control 10000000 Sector 2010 Control 10000000 Sector 2010 Control 10000000 Sector 2010 Control 10000000 Sector 2010 Control 10000000 Sector 2010000000 Sector 201000 |                                  |
|                                      | UG FINARCIPTA UTITUZ - SECURETINALA DE ESTADO UN FAZENDA - SEFAZ CENTRALIZADORA · ·                                                                                                    |                                  |
|                                      | Dominicana oboti - Ad-Antistina contractaria                                                                                                    |                                  |
|                                      | Tipo Documento 530357 - Pagamento INSS Encargos Empregador (Líguido)                                                                                                    |                                  |
|                                      |                                                                                                    |                                  |
|                                      | CORPO PD                                                                                                    |                                  |
|                                      | Credor 29979036001031 I INSTITUTO NACIONAL DE SEGURIDADE SOCIAL / INSS                                                                                                    |                                  |
|                                      | Domicílio Destino 237-03739-NAAGENCIA                                                                                                    |                                  |
|                                      | Processo E-Compras FOLHA DE PAGAMENTO                                                                                                    |                                  |
|                                      | Processo Pagamento                                                                                                    |                                  |
|                                      | Pagamento da NL nº 2022NL0000015                                                                                                    |                                  |
|                                      | Finalidade                                                                                                    |                                  |
|                                      | Tipo de Pagamento GUIA DE PREVIDÊNCIA SOCIAL (GPS) SEM CÓDIGO DE BARRAS Y Editor Documento Travar Documento                                                                                                    |                                  |
|                                      |                                                                                                    |                                  |
|                                      | Evento Inscrição Classificação Fonte Valor                                                                                                    |                                  |
|                                      | 530357 2022NE0000029 3122101000000 01600000 67.403,64                                                                                                    |                                  |
|                                      | Salvar para Execução                                                                                                    |                                  |
|                                      |                                                                                                    |                                  |
|                                      |                                                                                                    |                                  |
|                                      |                                                                                                    |                                  |
|                                      |                                                                                                    |                                  |
|                                      |                                                                                                    |                                  |
|                                      |                                                                                                    |                                  |

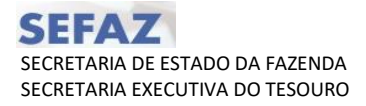

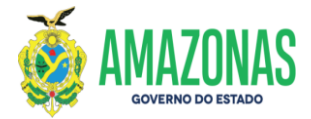

/

# 8. Clicar no botão OK para confirmar.

| <complex-block></complex-block>                                                                                                    | <complex-block></complex-block>                                                                                                    | e                                                                                                    |                                                                                                    |                                                                                                    |                                                                                                    |                                                                            |                                                                                                    |                        |
|----------------------------------------------------------------------------------------------------|----------------------------------------------------------------------------------------------------|----------------------------------------------------------------------------------------------------|----------------------------------------------------------------------------------------------------|----------------------------------------------------------------------------------------------------|----------------------------------------------------------------------------------------------------|----------------------------------------------------------------------------|----------------------------------------------------------------------------------------------------|------------------------|
| <complex-block></complex-block>                                                                                                    | <complex-block></complex-block>                                                                                                    | .gov.br/AfiTre2022_153956/Pdv2.do                                                                                                    |                                                                                                    |                                                                                                    |                                                                                                    |                                                                            |                                                                                                    |                        |
| <complex-block></complex-block>                                                                                                    | <complex-block></complex-block>                                                                                                    | 022                                                                                                    | Usuário: 77453816220-GUSTAVO                                                                                                    | sistemas.sefaz.am.gov.br diz                                                                                                    |                                                                                                    | io: AfiTre2022                                                             |                                                                                                    | Data do servidor: 06/0 |
| <complex-block></complex-block>                                                                                                    | <complex-block></complex-block>                                                                                                    |                                                                                                    | Dincluir 🛛 🖓 Alterar                                                                                                    | Confirma o pagamento na fila de inclus                                                                                                    | são?                                                                                                    | Calc. (?) Aj                                                               | uda                                                                                                    |                        |
| <complex-block></complex-block>                                                                                                    | <complex-block></complex-block>                                                                                                    | EXEETN - DOCUMENTO                                                                                                    | PDV2 - Ocman                                                                                                    | Esta operação poderá ser desfeita exclu                                                                                                    | uindo o item da lista.                                                                                                    |                                                                            |                                                                                                    |                        |
|                                                                                                    |                                                                                                    |                                                                                                    | PDV2 - Ostian                                                                                                    |                                                                                                    | OK Cancelar                                                                                                    |                                                                            |                                                                                                    |                        |
| <complex-block></complex-block>                                                                                                    | <complex-block></complex-block>                                                                                                    | ATENCÃO                                                                                                    |                                                                                                    |                                                                                                    |                                                                                                    |                                                                            |                                                                                                    |                        |
|                                                                                                    |                                                                                                    | Existem OBs com a                                                                                                    | ua unidade gestora como favorecida que                                                                                                    | e estão SEM RO ASSOCIADA ou                                                                                                    | COM PENDÊNCIA DE AS                                                                                                    | SINATURA DA RO.                                                            | DADOS EXECUÇÃO                                                                                                    |                        |
| <complex-block></complex-block>                                                                                                    |                                                                                                    | As pendências dever                                                                                                    | n ser consultadas nas transações RO / A                                                                                                    | SSINADIGITAL.                                                                                                    | iara geração de PDS. O praz                                                                                                    | zo e de 2 días dieis.                                                      | EXECUÇÃO   SALDO EVENTO                                                                                               | os                     |
|                                                                                                    |                                                                                                    | Regularização de                                                                                                    | pendência financeira                                                                                                    |                                                                                                    |                                                                                                    |                                                                            | O valor da NL é R\$<br>67.557,45                                                                                      |                        |
|                                                                                                    | <complex-block></complex-block>                                                                                                    | Data Emissão                                                                                                    | 06/05/2022                                                                                                    |                                                                                                    |                                                                                                    |                                                                            | Pd's incluidas R\$ 0.00                                                                                               |                        |
|                                                                                                    |                                                                                                    | UG Favorecida                                                                                                    | 018502-AGENCIA DE DESENVOLVIME                                                                                                    | NTO SUSTENTÁVEL DO AMAZON                                                                                                    | AS 🗸                                                                                                    |                                                                            | Saldo é de R\$ 67.557,45                                                                                              |                        |
|                                                                                                    |                                                                                                    | Gestao Favorecida                                                                                                    | 00005 - EMPRESAS                                                                                                    |                                                                                                    | Ŷ                                                                                                    |                                                                            |                                                                                                    |                        |
| <complex-block></complex-block>                                                                                                    |                                                                                                    | UG Financeira                                                                                                    | 014102 - SECRETARIA DE ESTADO DA                                                                                                    | A FAZENDA - SEFAZ CENTRALIZA                                                                                                    | DORA V                                                                                                    |                                                                            |                                                                                                    |                        |
| <complex-block></complex-block>                                                                                                    |                                                                                                    | Gestão Financeira                                                                                                    | 00001 - ADMINISTRACAO DIRETA                                                                                                    |                                                                                                    | ~                                                                                                    |                                                                            |                                                                                                    |                        |
|                                                                                                    |                                                                                                    | Domicílio Origem                                                                                                    | LIMITE DE SAQUE - BRADESCO                                                                                                    |                                                                                                    | ~                                                                                                    |                                                                            |                                                                                                    |                        |
|                                                                                                    |                                                                                                    | Tipo Documento                                                                                                    | 530357 - Pagamento INSS Encargos I                                                                                                    | Empregador (Líquido)                                                                                                    | ~                                                                                                    |                                                                            |                                                                                                    |                        |
|                                                                                                    | <complex-block></complex-block>                                                                                                    | CORPO PD                                                                                                    |                                                                                                    |                                                                                                    |                                                                                                    |                                                                            |                                                                                                    |                        |
|                                                                                                    | <complex-block></complex-block>                                                                                                    | Credor                                                                                                    | 29979036001031 Q INSTITUTO                                                                                                    | O NACIONAL DE SEGURIDADE                                                                                                    | SOCIAL / INSS                                                                                                    |                                                                            |                                                                                                    |                        |
|                                                                                                    |                                                                                                    | Domicílio Destino                                                                                                    | 237-03739-NAAGENCIA                                                                                                    |                                                                                                    | ~                                                                                                    |                                                                            |                                                                                                    |                        |
|                                                                                                    |                                                                                                    | Processo E-Compras                                                                                                    | FOLHA DE PAGAMENTO                                                                                                    |                                                                                                    |                                                                                                    |                                                                            |                                                                                                    |                        |
|                                                                                                    |                                                                                                    | Processo Pagamento                                                                                                    | 000000000000000000000000000000000000000                                                                                                    |                                                                                                    |                                                                                                    |                                                                            |                                                                                                    |                        |
|                                                                                                    |                                                                                                    | Finalidade                                                                                                    | Pagamento da NL nº 2022NL0000015                                                                                                    |                                                                                                    |                                                                                                    |                                                                            |                                                                                                    |                        |
|                                                                                                    | Image: Control of the Party information of the Control of the Data Section of the Control of the Control of th |                                                                                                    |                                                                                                    |                                                                                                    |                                                                                                    |                                                                            |                                                                                                    |                        |
|                                                                                                    |                                                                                                    | Tipo de Pagamento                                                                                                    | GUIA DE PREVIDÊNCIA SOCIAL (GPS)                                                                                                    | ) SEM CÓDIGO DE BARRAS 🗸 🛛                                                                                                    | Editar Documento                                                                                                    | avar Documento                                                             |                                                                                                    |                        |
|                                                                                                    |                                                                                                    | Evento                                                                                                    | Inscrição Cl                                                                                                    | lassificação                                                                                                    | Fonte                                                                                                    | Valor                                                                      |                                                                                                    |                        |
|                                                                                                    |                                                                                                    | 530357                                                                                                    | 2022NE0000029 31                                                                                                    | 122101000000                                                                                                    | 01600000                                                                                                    | 67.403,64                                                                  |                                                                                                    |                        |
|                                                                                                    |                                                                                                    |                                                                                                    |                                                                                                    |                                                                                                    |                                                                                                    | Salvar para Execução                                                       | 1                                                                                                    |                        |
|                                                                                                    |                                                                                                    | RESUMO                                                                                                    |                                                                                                    |                                                                                                    |                                                                                                    |                                                                            |                                                                                                    |                        |
| Construction     Additional provided and provided and pr                                                                                                    | e tost                                                                                                    |                                                                                                    |                                                                                                    |                                                                                                    |                                                                                                    |                                                                            |                                                                                                    |                        |
| VARIENT OF CARDIN       VARIENT OF CARDINAL CARDINAL                                                                                                    | VARIANT       VARIANT       VARIANT       VARIANT       VARIANT       VARIANT       VARIANT       VARIANT                                                                                                    | gov.br/AfiTre2022_153956/Pdv2.do                                                                                                    |                                                                                                    |                                                                                                    |                                                                                                    | - 5- 4670030                                                               |                                                                                                    |                        |
| Difference         UNDERSTAND         Participation         Participation         Parin                                                                                                    | Image: State in the indice getors come favoredia que estás SEM RO ASSOCIADA ou COM PENDÊNCIA DE ASSINATURA DA RO, NA VORT REGISTRATINA DE ASSINATURA DA RO, NA VORT REGISTRATINA DE ASSINATURA DA RO, NA VORTA DA RO, NA VORTA DA ROLLA DA ROLLA DA ROLLA DA ROLLA DA ROLLA DA ROLLA DA ROLLA DA RO | gov.br/AñTre2022_153956/Pdv2.do<br>322                                                                                                    | Usuário: 77453816220-GUSTAVO F                                                                                                    | ARACHE OLIVEIRA                                                                                                    | Aplica                                                                                                    | sção: AfiTre2022                                                           |                                                                                                    | Data do servidor: 06/0 |
| Image: Control of the second of the second of the secon                                                                                                    | Image: Control of the control of the control of th | e<br>.gov.br/AhTre2022_153956;Pdv2.do<br>                                                                                                    | Usuário: 77453816220-GUSTAVO F                                                                                                    | ARACHE OLIVEIRA<br>Seculir Dumpar 🔄 Imp                                                                                                    | Aplic<br>pri. Q. Proc. D. Voltar                                                                                                    | ação: Afitre2022                                                           | uda                                                                                                    | Data do servidor: D6/0 |
| Dottem 02       Control Statu unidade gettors come fivoredia que está o STA NO ASSOCIADA ou COM PENDÉRICIA DE ASSINATURA DA RO         La regularizza estudución destas dos para que esta unidade gettor anto sega bioqueada para geração de PDs. O prazo é de 2 dias titols          La regularizza estudución dismancia         La reinssio       06/05/2022         Lu G revorecida       018502 AGÉNCIA DE DESENVOLVIMENTO SUSTENTÁVEL DO AMAZONAS       V         Número de NL       20222NL0000015       Forstein 2000         Lu G revorecida       01402 - SECARETARIA DE ESTADO DA FAZENDA - SEFAZ CENTRALIZADORA       V         Cestão financeira       014102 - SECARETARIA DE ESTADO DA FAZENDA - SEFAZ CENTRALIZADORA       V         Cestão financeira       014102 - SECARETARIA DE ESTADO DA FAZENDA - SEFAZ CENTRALIZADORA       V         Cestão financeira       014102 - SECARETARIA DE ESTADO DA FAZENDA - SEFAZ CENTRALIZADORA       V         Cestão financeira       014102 - SECARETARIA DE ESTADO DA FAZENDA - SEFAZ CENTRALIZADORA       V         Domicilio Origen       LIMTE DE SAQUE - BRADESCO       V       V         Tipo Documento       V       V       V       V         Veneto       Credor       Processo       Venetimento       V         Veneto       Grado Del Sado Siza Zentralizado Siza Zentralizado Siza Zentralizado Siza Zentralizado Siza Zentralizado Siza Zentralizado Siza Zentralizado Siz                                                                                                    | Bustern OPs com a sua unidade gestora como favorecida que estás 0548 MEO ASSOCIADA ou COMPRIDÉNCIA DE ASSIMUTIRA DA SUA         Pour regularizar as subugades ans transações 80 / ASSIMUTIGITAL.         A pendências dever ser consultadas nas transações 80 / ASSIMUTIGITAL.         Uniferencia de verse:         Data Emissão         0155/2002 / Compressional de verse:         Nomero da NL         2022/10000015 / Dete:         01600 / SOLDO EVENTOS         Visitaria de verse:         01600 / SOLDO EVENTOS         Visitaria de verse:         01600 / SOLDO EVENTOS         Visitaria de verse:         01600 / SOLDO EVENTOS         Visitaria de verse:         01600 / SOLDO EVENTOS         01600 / SOLDO EVENTOS         01600 / SOLDO EVENTOS         01600 / SOLDO EVENTOS         01600 / SOLDO EVENTOS         01600 / SOLDO EVENTOS         01600 / SOLDO EVENTOS         01600 / SOLDO EVENTOS         01600 / SOLDO EVENTOS         01600 / SOLDO EVENTOS         01600 / SOLDO EVENTOS         0170 / Documento         1170 / Documento         1160 / Documento         1170 / Documento         1170 / Documento         1170 / Documento         1170 / Documento <td>gov.br/Affre202_153956/Pdv2.do<br/>1222</td> <td>Usuário: 77453816220-GUSTAVO F<br/>Cincluir &amp; Alterar (<br/>PDV2 - Osman</td> <td>ARACHE OLIVEIRA</td> <td>Aplic<br/>pri. Q. Proc. Division</td> <td>ação: Afitre2022<br/>Mi Calc. ? Aj</td> <td>uda</td> <td>Data do servidor: 06/0</td>                                                                                                    | gov.br/Affre202_153956/Pdv2.do<br>1222                                                                                                    | Usuário: 77453816220-GUSTAVO F<br>Cincluir & Alterar (<br>PDV2 - Osman                                                                                                    | ARACHE OLIVEIRA                                                                                                    | Aplic<br>pri. Q. Proc. Division                                                                                                    | ação: Afitre2022<br>Mi Calc. ? Aj                                          | uda                                                                                                    | Data do servidor: 06/0 |
| Aver fegularização de sita do das plata de das unidas ejectoria nas seja boquesda para geração de PDS. O prazo e de 2 das utesti       Image: Construção de paradimentaria nas seja boquesda para geração de PDS. O prazo e de 2 das utesti       Image: Construção de paradimentaria       Image: Construção de paradimentaria       Image: Construção de                                                                                                    | Movin régularizadi à situação destad los pará que à sua unidade gesción da seja bioquesda pará genção de PDS. O prázico de 2 dias ditemanta de la constructiva na transcritoria de pendência financiaria                                                                                                    | •<br>.gov.br/AfiTe2022_153956/Pdv2.do<br>022<br>(XEFTN - DOCUMENTO<br>DADOS INTECTAIS                                                                                                    | Usuário: 77453816220-GUSTAVO F<br>Standuir Staterar (<br>PDV2 - Osman                                                                                                    | ARACHE OLIVEIRA                                                                                                    | Aplic<br>pri. Q. Proc. DVoltar                                                                                                    | ação: Affre2022                                                            | uda                                                                                                    | Data do servidor: 06/0 |
| Regularização de pendência financeira       EVENTO       SALDO         Data Emissão       06/05/2021       SALDO         UG Farovencida       00005 - EMPRESAS       V         Número da NL       2022NL0000015       Fonto: 01600000         UG Financeira       00001 - ADMINISTRACAD DIRETA       V         Donnicitio Origem       LIMITE DE SAQUE - BRADESCO       V         Tipo Documento       V       V         Exestão       Credor       Processo       Vencimento         Vencimento       2830357       0.000       Valor         Control Origem       LIMITE DE SAQUE - BRADESCO       V       V         Tipo Documento       V       Vencimento       Valor         Evento       Credor       Processo       Vencimento       Valor         Cris       330357       29979036001031       000000000000000000000000000000000000                                                                                                    | Regularização de pendencia financeira         Data finisão       06/05/2021         UG Fonceida       00005 - EMPRESAS         Vímero da NL       2022/L0000015         Fonte:       00001 - ADMINISTRACAD DIRETA         Domidia Origina       LIMITE DE SAQUE - BRADESCO         Domidia Origina       LIMITE DE SAQUE - BRADESCO         Domidia Origina       LIMITE DE SAQUE - BRADESCO         Tipo       Evento         Tipo       Evento         CAPE       S1000000000000000000000000000000000000                                                                                                    | s<br>gov.br/AñTre2022_153956/Pdv2.do<br>D22<br>DXDP3 INGCAIS<br>TENCÃOS<br>EXISTEM OS Com a                                                                                                    | Usuario: 7/453816/220-GUSTAVO F<br>Dificiuir 220-GUSTAVO F<br>PDV2 - Osman<br>PDV2 - Osman                                                                                                    | ARAGHE OLIVEIRA                                                                                                    | Aplic<br>pri. Q. Proc. Q.Voltar                                                                                                    | ação: AfTre2022                                                            | uda                                                                                                    | Data do servidor: 06/0 |
| Data Emissio       06/09/22/22/         UG Favorecida       018502-ACE/CLA DE DESENVALVIMENTO SUSTENTÁVEL DO AMAZONAS         Gestão Favorecida       018502-ACE/EATA DE DESENVALVIMENTO SUSTENTÁVEL DO AMAZONAS         Número da NL       202281.0000015         UG Financeira       014102-SECRETARIA DE ESTADO AN FAZENDA - SEFAZ CENTRALIZADORA         Gestão Financeira       0001 - ADMINTRACAD DIRETA         Domicilio Origem       LIMITE DE SAQUE - BRADESCO         Tipo Documento                                                                                                    | Date Emissão       06/05/2021         UG 6 revorcida       018502-AGÉNCIA DE DESERVOLVIMENTO SUSTENTÁVEL DO AMAZONAS       v         Cestão Fevorecida       00005 - EMPRESAS       v         Número da NL       2022NL0000015 Fonice: 1606000       Gestão Financeira       v         Gestão Financeira       00001 - ADMINISTRACAD DIRETA       v         Domicilio Origen       LIMITE DE SAQUE - BRADESCO       v         Tobecomento       v       v         COMPO PD                                                                                                    | e<br>.gov.br/Affre2022_153956/Pdv2.do<br>D22<br>DADOS THICIALS<br>EXISTEN - DOCUMENTO<br>DADOS THICIALS<br>EXISTEN OS com a 1<br>Favor regularizar a 3<br>As pendinanas deve                                                                                                    | Usuario: 77453816220-GUSTAVO F<br>Cincluir PAterar (<br>PDV2 - Osman<br>PDV2 - Osman<br>ua unidade gestora como favorecida que<br>tuação destas OBs para que a sua unidade<br>par consultadas na transações Ro ( A                                                                                                    | ARACHE OLIVEIRA                                                                                                    | Aptic.<br>pri. Q. Proc. D. Voltar<br>com Pendência de As<br>ara geração de PDs. O praz                                                                                                    | ação: Afiire2022<br>Calc. ⑦ Aj<br>SINATURA DA RO.<br>co é de 2 días úteis. | Ida<br>DADOSEDIECTO<br>EXECUÇÃO   SALDO EVENTI                                                                        | Data do servidor: 06/0 |
| UG Favorecida       015502-ACENCLA DE DESENVOLVIMENTO SUSTENTAVEL DO AMAZONAS       >         Gestão Favorecida       000005 - EMPRESAS       >         Número da NL       20220L0000015       Fonte: 01600000         UG Financeira       014102 - SECRETARIA DE ESTADO DA FAZENDA - SEFAZ CENTRALIZADORA       >         Gestão Financeira       014102 - SECRETARIA DE DESTADO DA FAZENDA - SEFAZ CENTRALIZADORA       >         Domicilio Origem       LIMITE DE SAQUE - BRADESCO       >         Tipo Documento       >       >         Venente Saque - BRADESCO         Venente Saque - BRADESCO         Venente Saque - BRADESCO         Venente Saque - BRADESCO         Venente Saque - BRADESCO         Venente Saque - BRADESCO         Venente Saque - BRADESCO         Venente Saque - BRADESCO         Venente Saque - BRADESCO         Venente Saque - BRADESCO         Venente Saque - BRADESCO         Venente Saque - BRADESCO         Venente Saque - BRADESCO         Venente Saque - BRADESCO         Venete Saque - BRADESCO         Venete Saque - BRADESCO         Venete Saque - BRADESCO <td>UG Favoredia       0.15502-AGENCIA DE DESENVOLVIMENTO SUSTENTAVEL DO AMAZONAS       V         Gestio Favoredia       00005 - EMPRESAS       V         Número da NL       2022RL0000015       fonte: 01600000         UG Financeira       0.14102 - SECNETARIA DE ESTADO DA FAZENDA - SEFAZ CENTRALIZADORA       V         Cestão Financeira       0.0001 - ADMINISTRACAO DIRETA       V         Domicilo Origen       LIMITE DE SAQUE - BRADESCO       V         Tipo Documento       V       V         EXEMPTO       V       V</td> <td>e<br/>.gov.br/AfiTre2022_153956/Pdv2.do<br/>022</td> <td>Usuário: 77453816220-CUSTAVO F<br/>CICLUI &amp; Alterar (<br/>PTVZ - Osman<br/>usu unidade gestora como favorecida que<br/>tungão destas OBs para que a sua unida<br/>ner consultadas nas transações RO / Al<br/>pendência financeira</td> <td>ARACHE OLIVEIRA</td> <td>Aplic<br/>pri. Rroc. Voltar<br/>proc. Or Voltar<br/>processor of the second second s</td> <td>ação: All're2022</td> <td>DADOSESTICUEAD<br/>EXECUÇÃO 1 SALDO EVENT<br/>EVENTO SALD</td> <td>Data do servidor: 06/0</td> | UG Favoredia       0.15502-AGENCIA DE DESENVOLVIMENTO SUSTENTAVEL DO AMAZONAS       V         Gestio Favoredia       00005 - EMPRESAS       V         Número da NL       2022RL0000015       fonte: 01600000         UG Financeira       0.14102 - SECNETARIA DE ESTADO DA FAZENDA - SEFAZ CENTRALIZADORA       V         Cestão Financeira       0.0001 - ADMINISTRACAO DIRETA       V         Domicilo Origen       LIMITE DE SAQUE - BRADESCO       V         Tipo Documento       V       V         EXEMPTO       V       V                                                                                                    | e<br>.gov.br/AfiTre2022_153956/Pdv2.do<br>022                                                                                                    | Usuário: 77453816220-CUSTAVO F<br>CICLUI & Alterar (<br>PTVZ - Osman<br>usu unidade gestora como favorecida que<br>tungão destas OBs para que a sua unida<br>ner consultadas nas transações RO / Al<br>pendência financeira                                                                                                    | ARACHE OLIVEIRA                                                                                                    | Aplic<br>pri. Rroc. Voltar<br>proc. Or Voltar<br>processor of the second second s                                                                                                    | ação: All're2022                                                           | DADOSESTICUEAD<br>EXECUÇÃO 1 SALDO EVENT<br>EVENTO SALD                                                               | Data do servidor: 06/0 |
| Wester Reference       00000 - EPHRESIS       V         Wild Financeira       014102 - SECRETARIA DE ESTADO DA FAZENDA - SEFAZ CENTRALIZADORA       V         Gesta Financeira       00001 - ADMINISTRACAD DIRETA       V         Domicilio Origem       LIMITE DE SAQUE - BRADESCO       V         ITo Do Coumento       V       V         RESUND       COMO DU       V         RESUND       Contro ID       V         RESUND       Credor       Processo         Vencimento       Valor       Valor         GPS       530357       29979036001031       000000000000000000000000000000000000                                                                                                    | Weinder FederCool       00000 - CHINECSIS       00000 - CHINECSIS       0         UG Financeira       014102 - SECRETARIA DE ESTADO DA FAZENDA - SEFAZ CENTRALIZADORA          Gestão Financeira       00001 - ADMINISTRACAO DIRETA          Dominio       INTE DE SAQUE - BRADESCO          Tipo Documento           EXEMPTO       Credor       Processo         Vencimento       Valor          COBRO PO           EXEMUTO       Credor       Processo         Vencimento       Valor          COBRO PO                                                                                                    | e<br>gov.br/AfiTre202_153956/Pdv2.do<br>1222<br>TOCFIN = DOCUMENTO<br>DADOS THICIALS<br>TENERADO<br>Page regularar a s<br>As pendencias deve<br>Regularização de<br>Data Emissão                                                                                                    | Usuário: 77453816220-GUSTAVO F<br>Concluir @Aberar (<br>PEV/2 - Osman<br>Hua unidade gestora como favorecida que<br>tuação destas OBs para que a sua unida<br>n ser consultadas nas transações RO / Al<br>pendincia financeira<br>O6/05/2022                                                                                                    | ARACHE OLIVETRA<br>Excluir Cumpar I Im<br>Excluir Comparing Im<br>Im<br>Im<br>Im<br>Im<br>Im<br>Im<br>Im<br>Im<br>Im                                                                                                    | Aplic<br>pri. Q. Proc. Divoltar<br>2 COM PENDÊNCIA DE AS<br>ara geração de PDs. O praz                                                                                                    | ação: Alifre2022                                                           | oda<br>DODOSTEXECUÇÃO<br>EXECUÇÃO   SALDO EVENT<br>EVENTO SALDO<br>SJ0357 0,00                                        | Data do servidor: 06/0 |
| UG Financeira<br>Gesta Financeira<br>Donicillo Origen<br>HIMTE DE SAQUE - BRADESCO<br>HIMTE DE SAQUE - BRADESCO<br>HIMTE DE SAQUE - BRADE                                                                                                    | UG Financeira OLIGO ESCENTRALO DE FAZOLO DA FAZENDA - SEFAZ CENTRALIZADORA V<br>Gestă Financeira 00001 - ADMINISTRACAO DIRETA V<br>Donicilio Origem LIMITE DE SAQUE - BRADESCO V<br>Tipo Documento V<br>ESSINIO<br>ESSINIO<br>GPS 530357 29979036001031 0000000000000 30/05/2022 67403.64 V                                                                                                    | e<br>.gov.br/AfiTe2022_153956/P6v2.do<br>D22                                                                                                    | Usuário: 77453816220-GUSTAVO F<br>Concluir @Alterar (<br>PDV2 - Osman<br>PDV2 - Osman<br>ua unidade gestora como favorecida qui<br>tuação destão Ols para que a sua unida<br>n ser consultadas nas transações RO / Al<br>pendende financeiro<br>Ody05/20221<br>O18502-AcéNICIA DE DESENVOLVIME<br>Oponte - Extenses r                                                                                                    | ARACHE OLIVEIRA                                                                                                    | Aptic<br>pri. Q. Proc. Qu'oltar<br>y COM PENDÊNCIA DE AS                                                                                                    | ação: Affre2022                                                            | uda<br>D/DOSIE/IECUPAO<br>EXECUÇÃO   SALDO EVENTO<br>EVENTO SALDO<br>S30357 0,00                                      | Data do servidor: 06/0 |
| Gestão financeira       00001 - ADMINISTRACAD DIRETA       V         Domicilio Origen       LIMITE DE SAQUE - BRADESCO       V         Tipo Documento       V         CORRO ED         EXSURIO         Tipo       Credor       Processo         Ventinentio       Valor       V         Gres       530337       29979036001031       6000000000000000000000000000000000000                                                                                                    | Cestão Financeira       00001 - ADMINISTRAÇÃO DIRETA       V         Donicilio Origen       LIMITE DE SAQUE - BRADESCO       V         Tipo Documento       V       V         EXEMUD       V       V         Cores Pe       V       Valor         Cores So Status 7       29979036001031       000000000000000000000000000000000000                                                                                                    | e<br>.gov.br/AfiTe2022_153956/Pdv2.do<br>022                                                                                                    | Usuário: 77453816220-GUSTAVO F<br>Contraction (Contraction)<br>PDV2 - Osiman<br>PDV2 - Osiman<br>Usu unidade gestora como favorecida qui<br>tingão destas OBs para que a sua<br>mação destas OBs para que a sua<br>para que a sua<br>para que                                            | ARACHE OI IVEIRA<br>Excluir Dumpar I Imp<br>Excluir Imp<br>Excluir Imp<br>Imp<br>Excluir Imp<br>Imp<br>Imp<br>Imp<br>Imp<br>Imp<br>Imp<br>Imp                                                                                                    | Aplic<br>pri. Q. Proc. Devoltar<br>ir COM PENDÊNCIA DE AS<br>ara geração de PDs. O praz<br>AS V                                                                                                    | ação: Afitre2022                                                           | uda<br>EXECUÇÃO   SALDO EVENT<br>EVENTO SALD<br>SJ0357 0,00                                                           | Data do servidor: 06/0 |
| Domicilio Origine<br>Tipo Documento       LIMITE DE SAQUE - BRADESCO         COBRO ED         RESUNO         EVento       Credor         Processo       Vencimento         Valor         GPS       530357         29979036601031       00000000000000         30/05/2022       67403.64                                                                                                    | Domicilio Origem<br>Tipo Documento       LIMITE DE SAQUE - BRADESCO         CORRO PD-         EXSURIO         EXSURIO         GPS       S30357         29979036001031       000000000000000000000000000000000000                                                                                                    | e<br>.govbr/AbTre2022_153956/Pdv2.do<br>D22<br>EXEFIN - DOCUMENTO<br>TONOS INTERATS<br>EXISTEM OBS.com a<br>Favor regulanzar a<br>Favor regulanzar a<br>Regulanzar a<br>Regulanzar a<br>Regulanzar a<br>Gavorecida<br>Cestão Favorecida<br>UG Favorecida<br>Cestão Favorecida<br>Número de NL<br>UG Financeira                                                                                                    | Usuário: 7/45/Ja16/220-GUSTAVO F<br>Control Control Cont                                                                                                    | ARACHE OLIVETRA<br>Excluir Limpar I Imp<br>e estão SEN RO ASSOCIADA ou<br>de gestora não seja bloqueada p<br>SSTNADIGITAL.<br>INTO SUSTENTÁVEL DO AMAZON<br>A FAZENDA - SEFAZ CENTRALIZA                                                                                                    | Apfic<br>pri. Proc. Prolar<br>com Pendência de As<br>ara geração de PDs. O praz<br>AS V                                                                                                    | ação: Afire2022                                                            | uša<br>[D/DOSE21(cU/2/0]<br>EXECUÇÃO ] SALDO EVENTO<br>EVENTO SALDO<br>530337 0,00                                    | Data do servidor: 06/0 |
| Tipo locumento         V           RESUNO         RESUNO           GPS         530357         29979036001031         00000000000000         30/05/2022         67403.64         COMO                                                                                                    | Tipo International       Vencimento       Valor         GPS       530357       29979036001031       00000000000000       30/05/2022       67403.64       € € € € € € € € € € € € € € € € € € €                                                                                                    | *<br>gov.br/Affre2022_153956/Pdv2.do<br>022<br>TAXD05_INICIA15<br>TENCAC:<br>Existen Obs.com a<br>As pendencias deve<br>Beguerização de<br>Date Emissão<br>UG Favorecida<br>Cestão Favorecida<br>Número da NL<br>UG Financeira                                                                                                    | Usuario: 27453816220-GUSTAVO F<br>Cinclui Cinclini Cinclini                                                                                                    | ARACHE OLIVEIRA<br>Ekoluir Limpar Em<br>e estão SEN RO ASSOCIADA ou<br>de gestora não seja bioqueada p<br>SSINADIGITAL.<br>INTO SUSTENTÁVEL DO AMAZON<br>A FAZENDA - SEFAZ CENTRALIZA                                                                                                    | Aptic<br>pri. Proc. Procetor<br>or OM PENDÉNCIA DE AS<br>ara geração de PDs. O praz<br>AS v<br>LDORA v<br>v                                                                                                    | sção: AfTre2022                                                            | DIDOSTRIECUÇAĞ<br>EXECUÇAĞ   SALDO EVENT<br>EVENTO SALDO<br>SJ0357 0,00                                               | Data do servidor: 06/0 |
| Tipo       Evento       Credor       Processo       Vencimento       Valor         GOPS       530357       2997/9036001031       00000000000000       30/05/2022       67403.64       €                                                                                                    | Tipo       Evento       Credor       Processo       Vencimento       Valor         GPS       530357       29979036001031       000000000000000000000000000000000000                                                                                                    | e<br>gov.br/AfTre2022_153956/Pdv2.do<br>D22<br>DADOG INICIALS<br>NETEXTR - DOCUMENTO<br>DADOG INICIALS<br>NETEXTRE - DOCUMENTO<br>DADOG INICIALS<br>NETEXTRE - DOCUMENTO<br>DADOG INICIALS<br>NETEXTRE - DOCUMENTO<br>DADOG INICIALS<br>NETEXTRE - DOCUMENTO<br>DATO<br>NETEXTRE - DOCUMENTO<br>NETEXTRE<br>NETEXTRE<br>DATO<br>DATO<br>EXTENSION<br>Control - Documentary<br>NETEXTRE<br>DATO<br>DATO<br>DATO<br>DATO<br>DATO<br>DATO<br>DATO<br>DATO                                                                                                    | Usuario: 77453816220-GISTAVO F<br>Concluir @Catego Alberar (<br>PDV2 - Osman<br>PDV2 - Osman<br>Usu unidade gestora como favorecida que<br>usu unidade gestora como favorecida que<br>usu unidade gestora como favorecida que<br>usu de detas OBs para que a su unida<br>ner consultadas nas transações RO / Al<br>pondenda financecina<br>06/05/2021<br>D18502-AdENCIA DE DESENVOLVIME<br>00005 - EMPRESAS<br>2022NLD000015 Fonte: 01600000<br>D14102 - SECRETARIA DE ESTADO DU<br>00010 - ADMINISTRACAO DIRETA<br>LIMITE DE SAQUE - BRADESCO                                                                                                    | ARACHE OLIVEIRA<br>Excluir Cumpar Comparing Imp<br>e estão SEM RO ASSOCIADA ou<br>de gestora não seja bioqueada p<br>SSINADIGITAL.<br>INTO SUSTENTÁVEL DO AMAZON<br>A FAZENDA - SEFAZ CENTRALIZA                                                                                                    | Aplic<br>pri. Proc. Voltar<br>com PenDÉNCIA DE AS<br>ara geração de PDs. O prar<br>AS V<br>DORA V<br>V                                                                                                    | ação: Alfre2022                                                            | uda<br>DADOS EXICUÇÃO<br>EXECUÇÃO   SALDO EVENT<br>EVENTO SALDO<br>SJ0357 0,00                                        | Data do servidor: 06/0 |
| RESUMO         Tipo       Evento       Credor       Processo       Vencimento       Valor         GPS       530357       29979036001031       0000000000000       30/05/2022       67403.64       V                                                                                                    | RESUMU<br>Tipo Evento Credor Processo Vencimento Valor<br>GPS 530337 29979036001031 000000000000000 30/05/2022 67403.64 C                                                                                                    | e<br>gov.br/AfiTe202_153956/P4v2.do<br>722<br>TOTEIN - DOCUMENTO<br>DADOS TRICIALS<br>TENSER<br>OBCOM<br>Payor regularzar a s<br>As pendências deve<br>Regularização de<br>Data Emissão<br>UG Favorecida<br>Cestão Favorecida<br>Número da NL<br>UG Financeira<br>Gestão Financeira<br>Domicilio Origem<br>Tipo Documento                                                                                                    | Usuário: 77453816220-GUSTAVO F<br>Calification (Calification)<br>PEV/2 - Osman<br>PEV/2 - Osman<br>PEV/2 - Osman<br>Usu unidade gestora como favorecida que<br>usu unidade gestora como favorecida que<br>usu unidade gestora como favorecida que<br>usu unidade gestora como favorecida que<br>pendencia financia<br>06/05/2021<br>018502-AGÊNCIA DE DESENVOLVIME<br>00005 - EMPRESAS<br>2022NLO.000015 Fonte: 01600000<br>014102 - SECRETARIA DE ESTADO DI<br>00001 - ADMINISTRACAO DIRETA<br>LIMITE DE SAQUE - BRADESO                                                                                                    | ARACHE OLIVETRA<br>Excluir Cumpar Comparing Imp<br>e estão SEM RO ASSOCIADA ou<br>de gestora não seja bloqueada p<br>SSINADIGITAL.<br>INTO SUSTENTÁVEL DO AMAZON<br>A FAZENDA - SEFAZ CENTRALIZA                                                                                                    | Aplico<br>pri. Proc. Voltar<br>J COM PENDÊNCIA DE ASS<br>Jara geração de PDS. O prat<br>AS V<br>JORA V<br>V<br>V                                                                                                    | ação: Affre2022                                                            | DADOSTEXICUÇÃO<br>EXECUÇÃO   SALDO EVENT<br>EVENTO SALDO<br>S30357 0,00                                               | Data do servidor: 06/0 |
| Tipo         Evento         Credor         Processo         Venimento         Valor           GPS         530357         29979036001031         0000000000000         30/05/2022         67403.64         Image: Comparison of the second second secon                                                                                                    | Tipo         Evento         Credor         Processo         Vencimento         Valor           GPS         5:30:357         299790:36:01:031         000000000000000000000000000000000000                                                                                                    | e<br>gov.br/AlTre2022_153956/P6v2.do<br>D222                                                                                                    | Usuário: 77453816220-GUSTAVO F<br>Concluir Participation Construction<br>PDV2 - Osimun<br>PDV2 - Osimun<br>Usua unidade gestora como favorecida qui<br>ua unidade gestora como favorecida qui<br>tuação destas O8s para que a sua unida<br>n ser consultadas nas transações RO / Al<br>pendende finaces<br>pendende finaces<br>018502-ActêNCLA DE DESENVOLVIME<br>00005 - EMPRESAS<br>2022NL0000015 Fonte: 01600000<br>014102 - SECRETARIA DE ESTADO DI<br>0001 - ADMINISTRAÇÃO DIRETA<br>LIMITE DE SAQUE - BRADESCO                                                                                                    | ARACHE OLIVEIRA                                                                                                    | Aplic<br>pri. Rec. Revoltar                                                                                                    | ação: AlTre2022                                                            | oda<br>DODOSI EXECUÇÃO<br>EXECUÇÃO   SALDO EVENTO<br>SJ0357 0,00                                                      | Data do servidor: 06/0 |
| GPS <u>530357</u> 29979036001031 000000000000000000000000000000                                                                                                    | GPS 530357 29979036001031 000000000000000000000000000000                                                                                                    | e<br>.gov.br/AfiTe2022_153956/P6v2.do<br>D22<br>XEEFIN - DOSUMENTO<br>NADOS INICALS<br>AS pendências deve<br>Gastan OBS com a<br>AS pendências deve<br>Gasta Favorecida<br>Cestão Favorecida<br>Cestão Favorecida<br>Cestão Favorecida<br>Cestão Favorecida<br>Cestão Favorecida<br>Cestão Favorecida<br>Cestão Financeira<br>Domicilio Origem<br>Tipo Documento                                                                                                    | Usuário: 77453816220-GUSTAVO F<br>Concluir Participar (Conclusion)<br>PDV2 - Osinau<br>us unidade gestora como favorecida qui<br>tugado destas Ols para que a sua unida<br>n ser consultadas nas transações RO / Al<br>pendência financeira<br>(06/05/2021)<br>018502-AclêNCIA DE DESERVOLVIME<br>2022RLI000015   Fonte: 01600000<br>014102 - SECRETARIA DE ESTADO DI<br>00001 - ADMINISTRACAO DIRETA<br>LIMITE DE SAQUE - BRADESCO                                                                                                    | ARACHE OLIVEIRA                                                                                                    | Aplic<br>pri. Proc. Voltar<br>cOM PENDÊNCIA DE AS<br>ara geração de PDs. O praz<br>AS V<br>V<br>DORA V<br>V<br>V                                                                                                    | ação: Afitre2022                                                           | uša<br>[D/DOS EXECUÇÃO]<br>EXECUÇÃO ] SALDO EVENTO<br>EVENTO SALDO<br>SJ0357 0,00                                     | Data do servidor: 06/0 |
|                                                                                                    |                                                                                                    | e<br>ugov.br/AfiTe2022_153956/Pdv2.do<br>D22<br>EXEFIN - DOCIMENTO<br>EXEFIN - DOCIMENTO<br>EXEMUNICACIÓN<br>EXEMUNICACIÓN | Usuario: 7/453016220-GUSTAVO F<br>Usuario: 7/453016220-GUSTAVO F<br>PCV2 - Osman<br>PCV2 - Osman<br>PCV2 - O | ARACHE OLIVEIRA  ARACHE OLIVEIRA  Cumpar  Cumpar  Cump | Aplic.<br>pri. Proc. Procetor<br>procetor<br>proceto                                                                                                    | sção: AfTre2022                                                            | uda<br>DINDOS EXECUÇÃO<br>EXECUÇÃO   SALDO EVENTO<br>SJ0357 0,00<br>Valor                                             | Data do servidor: 06/0 |
|                                                                                                    |                                                                                                    | e<br>Lgov br/AfTre2022_153956/Pdv2.do<br>D22                                                                                                    | Usuario: 77453816220-CLISTAVO F<br>Carlour PDV2 - Osman<br>HILL Comparison Comparison Comparison<br>HILL Comparison Comparison Comparison<br>HILL Comparison Comparison<br>HILL Comparison Comparison<br>HILL Comparison Comparison<br>HILL Comparison<br>HILL Compa                                                           | ARACHE OLIVEIRA  Excluir Limpar III Im  e estão SEM RO ASSOCIADA ou de gestora não seja bioqueada p STINADIGITAL.  NTO SUSTENTÁVEL DO AMAZON  A FAZENDA - SEFAZ CENTRALIZA  Processo 00000000000000000000000000000000000                                                                                                    | Aplic<br>pri. Proc. Voltar<br>proc. Voltar<br>proc                                                                                                    | sção: AfTre2022                                                            | uda<br>DDDOSTEXECUÇÃO<br>EXECUÇÃO   SALDO EVENTI<br>EVENTO SALDO<br>S30357 0,00<br>Valor<br>67403.64 Q                | Data do servidor: 06/0 |
|                                                                                                    |                                                                                                    | *                                                                                                    | Usuário: 77453816220-GUSTAVO F<br>Carlo Carlos Construction (Carlos Construction)<br>PTPV2 - Osman<br>PTPV2 - Osman<br>PTPV2 - Osman<br>Usua unidade gestora como favorecida que<br>usua unidade gestora como favorecida que<br>usua unidade gestora como favorecida que<br>tuas de desta SOB para que a sua unida<br>os er consultadas nas transações RO / Al<br>prodeitar informação<br>Ondos - SECRETARIA DE ESTRADO DI<br>O0005 - EMPRESAS<br>2022RI.000015   Fente: D1600000<br>D14102 - SECRETARIA DE ESTRADO DI<br>00001 - ADMINISTRACAO DIRETA<br>LIMITE DE SAQUE - BRADESCO<br>Evento<br>Credor<br>S30337 2999036001031                                                                                                    | ARACHE OLIVETRA  Excluir Cumpar Comparing Imp eestão SEM RO ASSOCIADA ou dee gestora não seja bloqueada p SSINADIGITAL.  NTO SUSTENTÁVEL DO AMAZON A FAZENDA - SEFAZ CENTRALIZA  Processo 00000000000000000000000000000000000                                                                                                    | Aplic<br>pri. Proc. Proc.<br>COM PENDÊNCIA DE ASS<br>ara geração de PDS. O pra-<br>sara geração de PDS. O pra-<br>vencimento<br>30/05/2022                                                                                                    | ação: AlTre2022                                                            | Uda<br>DADOS EXECUÇÃO<br>EXECUÇÃO   SALDO EVENT<br>EVENTO SALDO<br>S30357 0,00<br>Valor<br>Valor<br>6/403.64 ©        | Data do servidor: 06/0 |
|                                                                                                    |                                                                                                    | e<br>.gov.br/AlTre2022_153956/P4v2.do<br>022                                                                                                    | Usuário: 77453816220-GUSTAVO F<br>Concluir Participante Alterar<br>PDV2 - Osman<br>PDV2 - Osman<br>PDV2 - Osman<br>Usua unidade gestora como favorecida qui<br>usua unidade gestora como favorecida qui<br>tuação destas OS paro que a sua unida<br>n ser consultadas nas transações RO / Al<br><b>PDV2 - OSMAN</b><br>PD06/OS/2022<br>018502-ACENTA DE DESENVOLVIME<br>00005 - EMPRESAS<br>2022NL0000015 Fonte: 01600000<br>014102 - SECRETARIA DE ESTADO DI<br>0001 - ADMINISTRAÇÃO DIRETA<br>LIMITE DE SAQUE - BRADESCO<br>Evento<br>Credor<br>530357 29979036001031                                                                                                    | ARACHE OLIVEIRA  Excluir Cumpar Compare Imp Excluir Compare Imp Imp Imp Imp Imp Imp Imp Imp Imp Imp                                                                                                    | Aplic<br>pri. Proc. Voltar<br>2 COM PENDÉNCIA DE ASS<br>ara geração de PDs. O praz<br>AS V<br>UDORA V<br>Vencimento<br>30/05/2022                                                                                                    | ação: Afitre2022                                                           | vša<br>DADOS EXECUÇÃO<br>EXECUÇÃO   SALDO EVENT<br>EVENTO SALDO<br>SJ0357 0,00<br>Valor<br>07403.64 Q                 | Data do servidor: 06/0 |
|                                                                                                    |                                                                                                    | e<br>.gov.br/AfiTe2022_153956/P6/2.do<br>022<br>XIETH - DOCUMENTO<br>TADOS INICAS<br>A pendéncias devel<br>- Regularização de<br>Data Emissão<br>UG Favorecida<br>Cestão Favorecida<br>Cestão Famacera<br>Cestão Famacera<br>Cestão Famacera<br>Ces                                        | Usuário: 77453816220-GUSTAVO F<br>Concluir Participar Concentration of the second second                                                                                                    | ARACHE OLIVEIRA  ARACHE OLIVEIRA  Escluir PLImpar III IIII IIIIIIIIIIIIIIIIIIIIIIIIIII                                                                                                    | Aplic<br>pri. Proc. Proc.<br>Proc. Proc.<br>Proc. Procession<br>Proc.<br>Proc.<br>Pr | ação: Afire2022                                                            | uda                                                                                                    | Data do servidor: 06/0 |
|                                                                                                    |                                                                                                    | e<br>Ligov br/AfTre2022_153956/Pdv2.do<br>022                                                                                                    | Usuario: 2745383.6220-CLISTAVO F<br>Concluir PASSB3.6220-CLISTAVO F<br>PDV2 - Osman<br>Usu unidade gestora como favorecida que<br>tuação destas OEs para que a sua unida<br>os er consultadas nas transações RO / A<br>PDV2 - Osman<br>Def0522.AGÊNCIA DE DESENVOLVIME<br>D0605 - EMPERSAS<br>2022RIL0000015 Fonte: 01600000<br>O14102 - SECRETARIA DE ESTADO DU<br>O001 - ADMINISTRACAO DIRETA<br>LIMITE DE SAQUE - BRADESCO<br>Evento<br>Creedor<br>S30357 29979036001031                                                                                                    | ARACHE OLIVEIRA  Excluir Cumpar Comparing Imp exclusion SEN RO ASSOCIADA os exclusions and a seja bioqueada p sstivadigital.  INTO SUSTENTÁVEL DO AMAZON A FAZENDA - SEFAZ CENTRALIZA  Processo 00000000000000000000000000000000000                                                                                                    | Aplic<br>pri. Proc. Voltar<br>procession of the second second                                                                                                    | sção: AfTre2022                                                            | uda<br>DIDOS EXECUÇÃO<br>EXECUÇÃO   SALDO EVENTA<br>EVENTO SALDO<br>SJ0357 0,00<br>Valor<br>67403.64 2                | Data do servidor: 06/0 |
|                                                                                                    |                                                                                                    | e<br>Lgov.br/AfTre2022_153956/Pdv2.do<br>022<br>TXEFIN - DOCUMENTO<br>DADOG INICIALS<br>TENERACO<br>Existem OBs com a<br>Pavor regularzar a s<br>As pendencias deve<br>Deta Emissão<br>UG Favorecida<br>Cestão Favorecida<br>Número de NL<br>UG Financeira<br>Cestão Favorecida<br>Domicilio Origem<br>Tipo Documento<br>COMPO PD<br>TESUNO<br>Tipo<br>GPS                                                                                                    | Usuário: 77453816220-GLISTAVO F<br>Carlo Carlos Construction (Carlos Construction)<br>PTV7 2 - Osman<br>PTV7 2 - Osman<br>Usu unidade gestora como favorecida que<br>usu unidade gestora como favorecida que<br>usu unidade gestora como favorecida que<br>trucção destas OBS para que a sua unida<br>ner consultadas nas transações RO / Al<br>pendencia financenia<br>Oprios - MERESAS<br>2022NLD00001 - AMENESAS<br>2022NLD00001 - AMENESAS<br>2022NLD00001 - AMENESAS<br>2022NLD00001 - AMENESAS<br>2022NLD00001 - AMENESAS<br>2022NLD00001 - AMENESAS<br>20001 - AOMENESAS<br>2022NLD00001 - AMENESAS<br>2022NLD00001 - AMENESAS<br>2022NLD0001 - SECRETARIA DE ESTADO DU<br>LIMITE DE SAQUE - BRADESCO<br>Evento<br>Credor<br>530357<br>29979036001031                                                                                                    | ARACHE OLIVEIRA                                                                                                    | Aplic<br>pri. Proc. Voltar<br>(COM PENDÉNCIA DE AS-<br>ara geração de PDs. O praz-<br>ara geração de PDs. O praz-<br>AS V<br>AS V<br>AS V<br>AS V<br>Vencimento<br>30/05/2022                                                                                                    | sção: AfTre2022                                                            | uda<br>DJDODSTEXECUÇÃO<br>EXECUÇÃO I SALDO EVENTI<br>EVENTO SALDO<br>SJ0057 0,00<br>Valor<br>67403.64 Q               | Data do servidor: D6/0 |
|                                                                                                    |                                                                                                    | e<br>gov.br/AfiTe202_153956/P4v2.do<br>022                                                                                                    | Usuário: 77453816220-GUSTAVO F<br>Carlorita internet internet intere                                                                                                    | ARACHE OLIVETRA  Excluir  Excluir  Excl | Aplic<br>pri. Proc. Proc.<br>COM PENDÊNCIA DE AS<br>ara geração de PDS. O pra-<br>sara geração de PDS. O pra-<br>vencimento<br>30/05/2022                                                                                                    | sição: All Tre2022                                                         | UDOOS EXICUÇÃO<br>EXECUÇÃO   SALDO EVENTI<br>SUBJOR SALDO<br>SUBJOR SALDO<br>Valor<br>07403.64                        | Data do servidor: 06/0 |
|                                                                                                    |                                                                                                    | e<br>gov.br/AlTre2022_153956/PA-2.do<br>022                                                                                                    | Usuário: 77453816220-GUSTAVO /<br>PDV2 - Osiman<br>HILLING OFFICIAL COMPARING<br>PDV2 - Osiman<br>HILLINGO detaS OBS para que a sua unidad<br>n ser consultadas nas transações RO / Al<br>pendiende financeira<br>Oprio5/2021<br>O18502-AGÊNCIA DE DESENVOLVIME<br>00005 - EMPRESAS<br>2022RILIODOIS   Fonte: 01600000<br>014102 - SECRETARIA DE ESTADO DI<br>00001 - ADMINISTRACAO DIRETA<br>LIMITE DE SAQUE - BRADESCO<br>Evento<br>Credor<br>S30357 29979036001031                                                                                                    | ABACHE OLIVEIRA  ABACHE OLIVEIRA  Estavir  Cumpar  Cumpar  Cum | Aplic.<br>pri. Proc. Proc.<br>Proc. Proc.<br>Proc. Proc.<br>Proc.<br>Proc.  | ação: Afire2022                                                            | uda<br>D2005121(20,20)<br>EXECUÇÃO   SALDO EVERTI<br>EVENTO SALDO<br>530357 0,00<br>Valor<br>6/403.64 Q               | Data do servidor: 06/0 |
|                                                                                                    |                                                                                                    | e<br>Ligov br/AfiTe2022_153956/Pdv2.do<br>022                                                                                                    | Usuario: 2745383.6220-CLISTAVO F<br>Carlos Company Company Compa                                                                                                    | ARACHE OLIVEIRA  ARACHE OLIVEIRA  Ecoluir PLIMPAr III IIII  e estão SEN RO ASSOCIADA o  de gestora não seja bioqueada p  ssinADIGITAL.  INTO SUSTENTÁVEL DO AMAZON  A FAZENDA - SEFAZ CENTRALIZA  Processo 00000000000000000000000000000000000                                                                                                    | Aplic<br>pri. Proc. Proc.<br>are geração de PDs. O prar<br>are geração de PDs. O prar<br>AS V<br>Vencimento<br>30/05/2022                                                                                                    | ação: AfIre2022                                                            | uda<br>DDOSEDIELEÇÃO<br>EXECUÇÃO   SALDO EVENTI<br>EVENTO SALDO<br>SJ0357 0,00<br>SJ0357 0,00<br>Valor<br>6/2403.64 • | Data do servidor: 06/0 |
|                                                                                                    |                                                                                                    | e<br>Ligov br/AfTre2022_153956/Pdv2.do<br>022                                                                                                    | Usuario: 77453816220-CLISTAVO F<br>Concluir PASSB16220-CLISTAVO F<br>PDV2 - Osman<br>Usua unidade gestora como favorecida que<br>usua unidade gestora como favorecida que<br>usua unidade gestora como favorecida que<br>usua unidade gestora como favorecida que<br>usua unidade gestora como favorecida que<br>usua unidade gestora como favorecida que<br>usua unidade gestora como favorecida que<br>usua unidade gestora como favorecida que<br>se como la como favorecida que<br>podo como a como favorecida que<br>como a - AdministracAco Delestavo Du<br>Ono 1 - AdministracAco Delestavo<br>Diono 1 - AdministracAco Delestavo<br>Diono 1 - AdministracAco Delestavo<br>Evento Creedor<br>Sudos Z 299790336001031                                                                                                    | ARACHE OLIVEIRA  Excluir Cumpar Comparing Imparing Impari | Aglic<br>pri. Proc. Voltar<br>pri. Proc. Voltar<br>procession of the second<br>aras geração de PDs. O praz-<br>aras geração de PDs. O praz-<br>aras geração de PDs. O praz-<br>aras geração de PDs. O praz-<br>voltar<br>AS Voltar<br>Vencimento<br>30/05/2022                                                                                                    | sção: Afilre2022                                                           | uda<br>DIDOS EXECUÇÃO<br>EXECUÇÃO   SALDO EVENTA<br>EVENTO SALDO<br>SJ0357 0,00<br>Valor<br>07403.64 Q                | Data do servidor: 06/0 |

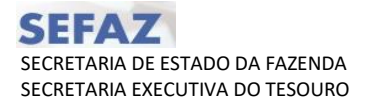

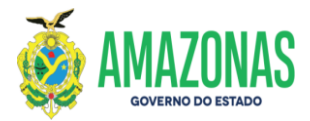

9. Clicar no botão Incluir e a mensagem de criação da PD é exibida.

| S PDV2 - Google Chrome                             |                                          |                                         |                                         |                          |           | -                         | o ×      |
|----------------------------------------------------|------------------------------------------|-----------------------------------------|-----------------------------------------|--------------------------|-----------|---------------------------|----------|
| Sistemas.sefaz.am.gov.br/AfiTre2022_153956/Pdv2.do |                                          |                                         |                                         |                          |           |                           | Q        |
| Ano do exercício: 2022                             | Usuário: 774-3816220-GUSTAVC             | sistemas sefaz am gov br diz            | io: AfiTre20                            | 22                       | Dat       | a do servidor: 06/05/2022 | 11:50 AM |
|                                                    | Incluir Alterar                          | Programação de Desembolso Cadastrac     | da com ols) Número(s):                  |                          |           |                           |          |
|                                                    |                                          | 2022PD0000697                           |                                         |                          |           |                           |          |
| EXEFIN - DOCUMENT                                  | 0 – PDV2 – Osman                         |                                         |                                         |                          |           |                           |          |
| DADOS INICIAIS                                     |                                          |                                         | ок                                      |                          |           |                           |          |
| ATENÇÃO:<br>Existem OBs.com                        | a sua unidade gestora como favorecida o  | IN ISSUESEM KO ASSOCIADA BU             | COM PENDENCIA DE ASSINATURA D           | A RO.                    |           |                           |          |
| Favor regularizar                                  | a situação destas OBs para que a sua uni | dade gestora não seja bloqueada p       | ara geração de PDs. O prazo é de 2 dias | s úteis. EXECUÇÃO 1 SALD | O EVENTOS |                           |          |
| As pendencias de                                   | vent ser consultatios has transações RO7 | ASSINADIGITAL                           |                                         | EVENTO                   | SALDO     |                           |          |
| Data Emicrão                                       | de pendência financeira                  |                                         |                                         | 530357                   | 0,00      |                           |          |
| UG Favorecida                                      | 018502-AGÊNCIA DE DESENVOLVII            |                                         | AC V                                    |                          |           |                           |          |
| Gestão Favorecida                                  | 00005 - EMPRESAS                         |                                         | ~                                       |                          |           |                           |          |
| Número da NL                                       | 2022NL0000015 Fonte: 0160000             |                                         |                                         |                          |           |                           |          |
| UG Financeira                                      | 014102 - SECRETARIA DE ESTADO            | DA FAZENDA - SEFAZ CENTRALIZA           | DORA 🗸                                  |                          |           |                           |          |
| Gestão Financeira                                  | 00001 - ADMINISTRACAO DIRETA             |                                         | ~                                       |                          |           |                           |          |
| Domicilio Origem                                   | LIMITE DE SAQUE - BRADESCO               |                                         | ~                                       |                          |           |                           |          |
| Tipo Documento                                     |                                          |                                         | ~                                       |                          |           |                           |          |
|                                                    |                                          |                                         |                                         |                          |           |                           |          |
| CORPO PD                                           |                                          | ÷,                                      |                                         |                          |           |                           |          |
| RESUMO                                             |                                          |                                         |                                         |                          |           |                           |          |
| Tipo                                               | Evento Credor                            | Processo                                | Vencimento                              | Valor                    |           |                           |          |
| GPS                                                | 530357 29979036001031                    | 000000000000000000000000000000000000000 | 30/05/2022                              | 67403.64                 |           |                           |          |
|                                                    |                                          |                                         |                                         |                          |           |                           |          |
|                                                    |                                          |                                         |                                         |                          |           |                           |          |
|                                                    |                                          |                                         |                                         |                          |           |                           |          |
|                                                    |                                          |                                         |                                         |                          |           |                           |          |
|                                                    |                                          |                                         |                                         |                          |           |                           |          |
|                                                    |                                          |                                         |                                         |                          |           |                           |          |
|                                                    |                                          |                                         |                                         |                          |           |                           |          |
|                                                    |                                          |                                         |                                         |                          |           |                           |          |
|                                                    |                                          |                                         |                                         |                          |           |                           |          |
|                                                    |                                          |                                         |                                         |                          |           |                           |          |
|                                                    |                                          |                                         |                                         |                          |           |                           |          |
|                                                    |                                          |                                         |                                         |                          |           |                           |          |
|                                                    |                                          |                                         |                                         |                          |           |                           |          |

10. Após a coleta das assinaturas da PD criada acima, obtenção do status de APTA, e liberação da PD para o órgão executar já no status de DISPONÍVEL.

11. Deve-se acessar a transação EXEPD para execução da PD da guia de DARF ou GPS sem código de barras. É necessário marcar a opção **Mostrar somente PD's referente a guias de DARF/GPS**.

| <pre> iditence:::::::::::::::::::::::::::::::::::</pre>                                                                                                    | S EXEPD - Google Chrame                  |                                                                                                    | - 0 ×                                 |
|----------------------------------------------------------------------------------------------------|------------------------------------------|----------------------------------------------------------------------------------------------------|---------------------------------------|
| a be seered de: 2022 Darkie: 27 45 2012/220 CLEPI AND F AMACHE OL LYTIKA Adicação: Alfin: 2022 De ta de seered de: 00/02/2022 12:24 48     CETINE DOCUMENTO E SELOCIÇÃO E Programas de Despesa de transferência da Conta Única do Tesouro Estadual.   Programas de Despesa de transferência da Conta Única do SUS.   Programas de Despesa de transferência da Conta Única do SUS.   Cestão   Unidade Gestra   Gestão   Officio de pagamento para   Gestão   Officio de pagamento para   Statemente POS de reduce de reduce: de reduce de reduce de reduce de reduce de reduce de reduce de reduce   Processo Automático Fehna Heti:   Todas as PDs ®   Numeração: Inde:   Valor somete PDs destinadas ao combale contra a Covid-19                                                                                                    | sistemas.sefaz.am.gov.br/AfiTre2022_1539 | 956/Exepd.do?opcaoData=nao                                                                                                    | ୍                                     |
| Intervence     Intervence     Intervence <th>Ano do exercício: 2022</th> <th>Usuário: 77453816220-GUSTAVO FARACHE OLIVEIRA Aplicação: Alîtro2022</th> <th>Data do servidor: 06/05/2022 12:24 AM</th>                                                                                                    | Ano do exercício: 2022                   | Usuário: 77453816220-GUSTAVO FARACHE OLIVEIRA Aplicação: Alîtro2022                                                                                                    | Data do servidor: 06/05/2022 12:24 AM |
| NTME   DOCUMENTO   Turos da Financeira   Unidade Gestro   © Programas de Despesa de transferência da Conta Única do Tesouro Estadual.   © Programas de Despesa de transferência da Conta Única do SUS.   Exibir somente PDs da Nota Fiscal Amazonense   Unidade Gestror   © Credor   Ofício de pagamento para associação   Processo Automático Folha   Met:   Valor Indial:   20200   Processo Automático Folha   Met:   Processo Automático Folha   Met:   Processo Automático Folha   Met:   Prode segumente:   Valor Indial:   Prode segumente:   Prode segumente:   Processo Automático Folha   Met:   Processo Automático Folha   Met: <                                                                                                    |                                          | Reference in the second second |                                       |
| Itiros da Financeira Unidade Gestro Gestra Gestra Programas de Despesa de transferência da Conta Única do Esouro Estadual. Programas de Despesa de transferência da Conta Única do SUS. Esthir somente PDs da Nota Fiscal Amazonense Itros da Favorecida Unidade Gestro Gestra Gestra Gest                                      | EXEFIN - DOCUMENTO - EXEPD - Execuç      | ação de Programação de Desembolso                                                                                                    |                                       |
| Unidade Gestora     Gestora     Programas de Despesa de transferência da Conta Única do Tesouro Estadual.     Porgramas de Despesa de transferência da Conta Única do SUS.   Exbitir somente POs da Nota Fiscal Amazonense    Itros da Favorecida   Unidade Gestora   016:0 de pagamento para associação   02:0:0005 - EMPRESAS      Processo Automático Folha   Mei: V Tipe: V Categoria PD: V Categoria PD: V Categoria P                                                                                                    | Filtros da Financeira                    |                                                                                                    |                                       |
| Gestão   Programas de Despesa de transferência da Conta Única do Tesouro Estadual. Programas de Despesa de transferência da Conta Única do SUS. Exibir somente PDs da Nota Fiscal Amazonense Unidade Gestora Unidade Gestora Unidade Gestora Odoss - EMPRESAS Credor Ofício de pagamento para Processo Automático Fatura   Mei: Numeração India: 2022P0: 677 Data Emisão India: Verificar PD do Ilquido da NL Numeração India: Verificar PD do Ilquido da NL India: Oscidará so mesmo código de barras (EM LOTE) Verificar Somente PDs associadas ao mesmo código de barras (EM LOTE) Mostrar somente PDs destinadas ao combate contra a Covid-19                                                                                                    | Unidade Gestora                          | ×                                                                                                    |                                       |
| Programas de Despesa de transferência da Conta Única do Tesouro Estadual. Programas de Despesa de transferência da Conta Única do SUS. Exibir somente PDs da Nota Fiscal Amazonense Itros da Favorecida Unidade Gestora Unidade Gestora 016505 AdáNCIA DE DESENVOLVIMENTO SUSTENTÁVEL DO AMAZONAS Credor Credor Ofício de pagamento para associação Processo Automático Folha Mes: Tipo: Credor Ofício de pagamente: V Grupo: Categoria PD: Vintumeração Vintumeração <td>Gestão</td> <td>×</td> <td></td>                                                                                                    | Gestão                                   | ×                                                                                                    |                                       |
| Programas de Despesa de transferência da Conta Única do SUS. Exibir somente PDs da Nota Fiscal Amazonense Itos da Favorecida Unidade Gestora 01500 de DESENVOLVIMENTO SUSTENTÁVEL DO AMAZONAS Credor Orcesso Automático Falma Mes: Vencesso Automático Falma Mes: Viscas da Conta Única do spagmente: Venticar somente PDs associadas ao combate contra a Covid-19 Mostar somente PDs destinadas ao combate contra a Covid-19                                                                                                    |                                          | 🗹 Programas de Despesa de transferência da Conta Única do Tesouro Estadual.                                                                                                    |                                       |
| Exibir somente PDs da Nota Fiscal Amazonense tros da Favorecial Unidade Gestra 018592-Add/NCLA DE DESENVOLVIMENTO SUSTENTÁVEL DO AMAZONAS CONSE CARGE ON CONSE CARGE ON                                                         |                                          | Programas de Despesa de transferência da Conta Única do SUS.                                                                                                    |                                       |
| Itros da Favorecida<br>Unidade Geostro il 18502-AdÉvACID DE DESENVOLUMENTO SUSTENTÁVEL DO AMAZONAS<br>Geota 00005 - EMMPESAS<br>Credeo<br>Ofício de pagamento para<br>associação<br>Processo Automático Fatura Mes: v Tipo: v Grupo: v Categoria PD: v<br>Processo Automático Fatura Mes: v Tipo: v Grupo: v Categoria PD: v<br>Processo Automático Fatura Mes: v Tipo: v Grupo: v Categoria PD: v<br>Processo Automático Fatura Mes: v Tipo: v Grupo: v Categoria PD: v<br>Processo Automático Fatura Mes: v Tipo: v Grupo: v Categoria PD: v<br>Processo Automático Fatura Mes: v Tipo: v Grupo: v Categoria PD: v<br>Processo Automático Fatura Mes: v Tipo: v Grupo: v Categoria PD: v<br>Processo Automático Fatura Mes: v Tipo: v Grupo: v Categoria PD: v<br>Processo Automático Fatura Mes: v Tipo: v Grupo: v Categoria PD: v<br>Processo Automático Fatura Mes: v Tipo: v Grupo: v Categoria PD: v<br>Processo Automático Fatura Mes: v Tipo: v Grupo: v Categoria PD: v<br>Processo Automático Fatura Mes: v Tipo: v Grupo: v Categoria PD: v<br>Processo Automático Fatura Mes: v Tipo: v Grupo: v Categoria PD: v<br>Processo Automático Fatura Mes: v Tipo: v Grupo: v Grupo: v Grupo: v Grupo: v Categoria PD: v Grupo: v Grupo: v |                                          | Exibir somente PDs da Nota Fiscal Amazonense                                                                                                    |                                       |
| Unidade Gestor 018502-Add/NCIA DE DESENVOLVIMENTO SUSTENTÁVEL DO AMAZORAS   Gestão 000057   Ofício de pagamento para associação   Processo Automático Folha   Mes:   Tipo:   Credor   Processo Automático Folha   Mes:   Tipo:   Credor   Credor  <                                                                                                    | Filtros da Favorecida                    |                                                                                                    |                                       |
| Gestão 00005 - EMPRESAS   Ofício de pagamento paga   Massicação   Processo Atomático Fatura   Mei:   Tipo:   Credor Conclogica   Officio de pagamente paga   Vicessos Automático Fatura   Mei:   Tipo:   Credor Conclogica   Officio de pagamente:   Vicessos Automático Fatura   Mei:   Vicessos Automático Fatura   Mei:   Vicessos Automático Fatura   Mei:   Vicessos Automático Fatura   Mei:   Vicessos Automático Fatura   Mei:   Vicessos Automático Fatura   Mei:   Vicessos Automático Fatura   Mei:   Vicessos Automático Fatura   Mumeração   India:   Prad:   Vicestra Credor PD do liquido da NL   Mostrar somente PDs aesocidads ao mesmo código de barras (EM LOTE)   Mostrar somente PDs destinadas ao combate contra a Covid-19                                                                                                    | Unidade Gestora                          | 018502-AGÊNCIA DE DESENVOLVIMENTO SUSTENTÁVEL DO AMAZONAS 🗸                                                                                                    |                                       |
| Officio de pagamento para associação   Officio de pagamento para associação   Processo Automático Folha   Mes:   Tipo:   Crupo:   Crupo: <td>Gestão</td> <td>00005 - EMPRESAS</td> <td></td>                                                                                                    | Gestão                                   | 00005 - EMPRESAS                                                                                                    |                                       |
| Officio de pagamento para<br>associação       Import       Import       Impor                                                                                                    | Credor                                   | Q                                                                                                    |                                       |
| Processo Automático Folha       Mes:       v       Tipo:       v       Grupo:       v Categoria PD:       v         Por ordem cronológica       Critério de pagamento:       V dos selecionar outro oritério a busca é realizada automaticamente)       v       v       v         Todas as PDs       •       •       •       •       •       •         Numeração inclai:       2022P0       0000697       Final:       •       •       •         Valor inclai:       •       Final:       •       •       •       •       •         Valor inclai:       •       Final:       •       •       •       •       •       •         Mostrar somente PDs destinadas ao mesmo código de barras (EM LOTE)       •       Mostrar somente PDs destinadas ao combate contra a Covid-19       •       •       •       •       •       •       •       •       •       •       •       •       •       •       •       •       •       •       •       •       •       •       •       •       •       •       •       •       •       •       •       •       •       •       •       •       •       •       •       •       •       •       •                                                                                                    | Ofício de pagamento para<br>associação   | × ·                                                                                                    |                                       |
| Processo Automático Fatura O       Mes:       V       Tipo:       Image: Content of the pagamente:       V (Ao seledionar outro critério a busca é realizada automaticamente)         Todas as PDs       Image: Content of the pagamente:       V (Ao seledionar outro critério a busca é realizada automaticamente)         Todas as PDs       Image: Content of the pagamente:       V (Ao seledionar outro critério a busca é realizada automaticamente)         Todas as PDs       Image: Content of the pagamente:       V (Ao seledionar outro critério a busca é realizada automaticamente)         Data Emissão Inclai:       Pinal:       Image: Content of the pagamente:       V (Valor Inclait:         Valor Inclait:       Pinal:       Image: Content of the pagamente:       Verificar PD do líquido da NL         Image: Content PDs referentes à guias de DARF/GPS       Image: Content of the pagamente:       Mostrar somente PDs destinadas ao combate contra a Covid-19                                                                                                    | Processo Automático Folha 🔘              | Més: V Tipo: V Grupo: V Categoria PD: V                                                                                                    |                                       |
| Por ordem cronológica       Citiério de pagamenta: <ul> <li>(Ao selecionar outro citiério a busca é realizada automaticamente)</li> </ul> Todas as PDs <ul> <li>Numeração inciai:</li> <li>Pinal:</li> <li>Valor inciai:</li> <li>Pinal:</li> <li>Verificar PD do líquido da NL</li> <li>Mostrar somente PDs associadas ao mesmo código de barras (EM LOTE)</li> <li>Mostrar somente PDs destinadas ao combate contra a Covid-19</li> </ul>                                                                                                    | Processo Automático Fatura 🔘             | Mès: V Tipo: V                                                                                                    |                                       |
| Todas as PDs                                                                                                    | Por ordem cronológica 🔘                  | Critério de pagamento: 🤟 (Ao selecionar outro critério a busca é realizada automaticamente)                                                                                                    |                                       |
| Rumeração Indai:       2022P0       0000697       Final:       Final:         Vador Indai:       Final:       Final:       Final:         Vador Indai:       Final:       Final:       Final:         Verificar PD do líquido da NL       Mostrar somente PDs associadas ao mesmo código de barras (EM LOTE)       Mostrar somente PDs referentes à guias de DARF/GPS         Mostrar somente PDs destinadas ao combate contra a Covid-19       Mostrar somente PDs destinadas ao combate contra a Covid-19                                                                                                    | Todas as PDs 💿                           |                                                                                                    |                                       |
| Data Emissão Inicial:     Final:       Valor Inicial:     Final:       © Verificar PD do líquido da NL       Mostrar somente PDs associdas ao mesmo código de barras (EM LOTE)       Ø Mostrar somente PDs referentes à guias de DARF/GPS       Mostrar somente PDs destinadas ao combate contra a Covid-19                                                                                                    | Numeração                                | Inicial: 2022PD 0000697 Final: 2022PD 697                                                                                                    |                                       |
| Valor Inclai: Pinal:<br>Verificar PD do líquido da NL<br>Mostrar somente PDs associadas ao mesmo código de barras (EM LOTE)<br>Mostrar somente PDs referentes à guias de DARF/OPS<br>Mostrar somente PDs destinadas ao combate contra a Covid-19                                                                                                    | Data Emissão                             | Inicial: Final:                                                                                                    |                                       |
| Verificar PD do liquido da NL Mostrar somente PDs referentes à guias de DARF/GPS Mostrar somente PDs destinadas ao combate contra a Covid-19                                                                                                    | Valor                                    | r Inicial: Final:                                                                                                    |                                       |
| Mostrar somente PDs associadas ao mesmo código de barras (EM LOTE) Mostrar somente PDs referentes à guias de DARF/GPS Mostrar somente PDs destinadas ao combate contra a Covid-19                                                                                                    |                                          | 🔽 Verificar PD do líquido da NL                                                                                                    |                                       |
| Mostrar somente PDs referentes à guias de DARF/GPS Mostrar somente PDs destinadas ao combate contra a Covid-19                                                                                                    |                                          | <ul> <li>Mostrar somente PDs associadas ao mesmo código de barras (EM LOTE)</li> </ul>                                                                                                    |                                       |
| Mostrar somente PDs destinadas ao combate contra a Covid-19                                                                                                    |                                          | Mostrar somente PDs referentes à guias de DARF/GPS                                                                                                    |                                       |
|                                                                                                    | 7                                        | Mostrar somente PDs destinadas ao combate contra a Covid-19                                                                                                    |                                       |
|                                                                                                    | · ·                                      |                                                                                                    |                                       |
|                                                                                                    |                                          |                                                                                                    |                                       |
|                                                                                                    |                                          |                                                                                                    |                                       |
|                                                                                                    |                                          |                                                                                                    |                                       |
| · · · · · · · · · · · · · · · · · · ·                                                                                                    |                                          |                                                                                                    |                                       |
|                                                                                                    |                                          |                                                                                                    |                                       |
|                                                                                                    |                                          |                                                                                                    |                                       |

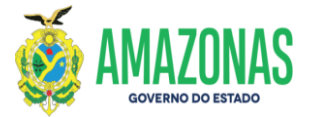

Observação: se não for marcada a opção citada acima as PD de DARF ou GPS sem código de barras não serão exibidas.

|                                        |                                               | Miterar 🛛 Excluir                               | Limpar 🚰 Impri. 📄    | Voltar Calc. | (?) Ajuda            |  |
|----------------------------------------|-----------------------------------------------|-------------------------------------------------|----------------------|--------------|----------------------|--|
| EXEFIN - DOCUMENTO - EXEPD - Execu     | ão de Programação de Desembolso               |                                                 |                      |              |                      |  |
| Filtros da Financeira                  |                                               |                                                 |                      |              |                      |  |
| Unidade Gestora                        |                                               |                                                 | ~                    |              |                      |  |
| Gestão                                 |                                               |                                                 | ~                    |              |                      |  |
|                                        | Programas de Despesa de                       | transferência da Conta Única do Tes             | souro Estadual.      |              |                      |  |
|                                        | Programas de Despesa de                       | transferência da Conta Única do SU              | JS.                  |              |                      |  |
|                                        |                                               |                                                 |                      |              |                      |  |
| Filtros da Favorecida                  |                                               |                                                 |                      |              |                      |  |
| Unidade Gestora                        | 018502-AGÊNCIA DE DESENVOLVI                  | MENTO SUSTENTÁVEL DO AMAZONAS                   | ~                    |              |                      |  |
| Gestão                                 | 00005-EMPRESAS                                |                                                 | ~                    |              |                      |  |
| Credor                                 | Q                                             |                                                 |                      |              |                      |  |
| Ofício de pagamento para<br>associação |                                               |                                                 | ~                    |              |                      |  |
| Processo Automático Folha 🔾            | Mês: V Tipo:                                  |                                                 | ✓ Grupo: ✓ Categoria | PD:          | ×                    |  |
| Processo Automático Fatura 🔾           | Mês: V Tipo:                                  |                                                 | ×                    |              |                      |  |
| Por ordem cronológica 🔾                | Critério de pagamento: \vee (Ao seleci        | ionar outro critério a busca é realizada automa | aticamente)          |              |                      |  |
| Todas as PDs 💿                         |                                               |                                                 |                      |              |                      |  |
| Numeração                              | Inicial: 2022PD                               | Final: 2022PD                                   |                      |              |                      |  |
| Data Emissão                           | Inicial:                                      | Final:                                          |                      |              |                      |  |
| Valor                                  | Inicial:                                      | Final:                                          |                      |              |                      |  |
| -                                      | Verificar PD do líquido da N                  | 1L                                              |                      |              |                      |  |
|                                        | Mostrar somente PDs asso                      | ciadas ao mesmo código de barras (              | (EM LOTE)            |              |                      |  |
|                                        | Mostrar somente PDs refer                     | entes à guias de DARF/GPS                       |                      |              |                      |  |
|                                        | <ul> <li>Mostrar somente PDs desti</li> </ul> | nadas ao combate contra a Covid-1               | 19                   |              |                      |  |
|                                        |                                               |                                                 |                      |              |                      |  |
| Ver 🔥 Or                               | igem PD                                       | NL/NE                                           | Valor                | Programação  | Favorecido Resultado |  |
| 01850                                  | 2-00005 2022PD000                             | 00697 2022NL0000015<br>2022NE0000029            | 67.403,64            | 30/05/2022 2 | 9979036001031        |  |
|                                        |                                               |                                                 | Total: 67.403,64     |              | (1 registros)        |  |

a) Após a execução das PD's selecionadas e, com as ordens bancárias geradas, deve-se acessar a transação RO, para geração da relação de ordem bancária e, posterior assinatura digital do Gestor Financeiro e do Ordenador.

Elaborado por:

NOME: Inácia Bessa CARGO: ASSESSOR SETOR: GFPE Homologado por:

NOME: Marco Antônio Pessoa CARGO: Gerente SETOR: GFPE